Система управления лазерно — гравировальными машинами

# **DSP5.3**

# Руководство

V1.6

Май, 2010

maxismart.ru (KUZ)

# Содержание

Контент

| 1.1 Система управления       5         1.2 Установка Системы.       5         2 Плагин для CorelDraw.       7 |
|----------------------------------------------------------------------------------------------------|
| 1.2 Установка Системы.       5         2 Плагин для CorelDraw.       7                                        |
| 2 Плагин для CorelDraw. 7                                                                                     |
|                                                                                                    |
| 2.1 Интерфейс лазера (Laser output)8                                                                          |
| 2.2 Import DST file (Импорт DST файла)12                                                                      |
| 2.3 Output file (Выходной файл)         12                                                                    |
| 2.4 Laser Machine Setting (Установка параметров лазерной машины) 12                                           |
| <b>3.</b> Плагин для AutoCAD 13                                                                               |
| 3.1 Интерфейс лазера (Laser output) 13                                                                        |
| 3.2 Экспорт данных (Export Data) 13                                                                           |
| 3.3 Laser Machine Set (Options)13                                                                             |
| 3.4 Unite lines. Объединение линий 13                                                                         |
| 4 Работа в программе LaserCut5.314                                                                            |
| 4.1 Файл 14                                                                                                   |
| 4.2 Редактирование 16                                                                                         |
| 4.3 Рисование 18                                                                                              |
| 4.4 Инструмент 23                                                                                             |
| 4.5 Лазерная обработка. Laser processing26                                                                    |
| 4.6 Панели инструментов 30                                                                                    |
| 4.7 Справка 31                                                                                                |
| 5 Лазер. Laser Output 32                                                                                      |
| 5.1 Управление слоями. Layer Management 33                                                                    |
| 5.2 Управление . Testing 39                                                                                   |
| 5.3 Auxiliary processing parameter. Вспомогательные параметры обработки. 40                                   |
| 5.4 Операции с файлами. (Download Data 41                                                                     |
| 6 Machine Setting. Установка параметров 43                                                                    |
| 6.1 Интерфейс настройки параметров станка. Machine Interface 43                                               |
| 6.2 Controller Card. Контроллер 44                                                                            |
| 6.3 Worktable. Рабочий стол. 45                                                                               |
| 6.4 Feeding. (Ось подачи) 47                                                                                  |
| 6.5 Laser Cutting. Лазерная резка 49                                                                          |
| 6.6 Laser Engraving. Лазерная гравировка. 51                                                                  |
| 6.7 Grade Engraving. (Градиентная гравировка) 52                                                              |
| 6.8 Hole. (Отверстия) 52                                                                                      |
| 6.9 Chalk Line. (Режущая-пишущая головка) 53                                                                  |
| 7 Панели управления РАД06/РАД03 54                                                                            |
| 7.1 РАD06 Основной Интерфейс         54                                                                       |
| 7.2 PAD03 Основной Интерфейс 54                                                                               |

| 9 Интерфейс Аварийной сигнализации                                      | 58 |
|-------------------------------------------------------------------------|----|
| 9.1 Soft Limit Stop.                                                    | 58 |
| 9.2 Hard Limit Stop.                                                    | 59 |
| 9.3 Storage Overload Alarm.                                             | 59 |
| 9.4 Config Not Match Firmware                                           | 59 |
| 9.5 DLL Not Match Firmware                                              | 60 |
| 9.6 Hardware Not Match Firmware Соответствия                            | 60 |
| 10 Tool Software. Утилита                                               | 61 |
| 10.1 Тест Версии МРС6515/35                                             | 61 |
| 10.2 МРС6535 Ю Тест                                                     | 61 |
| 11 Приложения                                                           | 62 |
| 11.1 Работа с файлами формата AI                                        | 62 |
| 11.2 Работа с несколькими контроллерами                                 | 63 |
| 11.3 Функция MPC6535 Power Down Авто восстановление                     | 65 |
| 11.4 Функция работы с поворотной осью МРС6515/35                        | 66 |
| 11.5 MPC6515 Two Laser head Function                                    | 67 |
| 11.6 MPC6535 Two Laser head Function                                    | 67 |
| 11.7 MPC6535 Output Pulse Mode Setting.Установка режима вывода импульса | 67 |
| 11.8 Функция Water Protection MPC6515/35                                | 67 |
| 11.9 Компенсация люфта. Backlash Compensation set                       | 68 |
| 11.10 Установка Трубки RF                                               | 68 |
| 11.11 Установка коррекции мощности                                      | 68 |
| 11.12 Установка градиента                                               | 69 |
| 11.13 Заземление                                                        | 69 |
| 11.14 FQA                                                               | 70 |

# 1 Установка системы

## 1.1 Система управления

Система управления включает аппаратные средства (контроллер MPC6515/35) & программное обеспечение & Аппаратный ключ. Содержание CD : (для примера возьмем MPC6535 V4.2.2.0)

| N o. | File & list         | Function                                                                           | Dir  | Remark                                                                                                    |
|------|---------------------|------------------------------------------------------------------------------------|------|----------------------------------------------------------------------------------------------------|
| 1    | Setup               | Laser Engraving &Cutting software<br>( including the Manual& installation<br>file) | \    | Including the<br>wizard"setup.exe"and<br>other file necessary,if<br>installation failed,file<br>may missed or broken,<br>please contact us for<br>replace. |
| 2    | LTSetup<br>USB V2.0 | Install the from USB driver                                                        | \    | Include "ezusb.sys"<br>、"LTUSB.inf"、                                                                                                    |
|      |                     |                                                                                    |      | "RWIniFile.dll"                                                                                                    |
|      |                     |                                                                                    |      | "LTSetupCfg.ini"、"<br>MPC6535USB2.0                                                                                                    |
|      |                     |                                                                                    |      | driver.exe"                                                                                                    |
| 3    | Doc                 | Controller manual                                                                  | \    | Include MPC6535                                                                                                    |
|      |                     |                                                                                    |      | manual.doc 、PAD03                                                                                                    |
|      |                     |                                                                                    |      | manual.doc 、manual                                                                                                    |
|      |                     |                                                                                    |      | (DSP5.3) 6535.doc                                                                                                    |
| 1    | ווס                 | Dynamic Link                                                                       | 1    | Include CommM05.dll                                                                                                    |
| -    | DI                  | Library                                                                            | •• \ | 、mpc051s.dll                                                                                                    |
| 5    | Fmw                 | Firmware                                                                           | \    | Include 65354220.HDW                                                                                                    |
|      |                     |                                                                                    |      | 65354220.FMW                                                                                                    |
| 6    | Tools               | AuxiIiary tool                                                                     | \    | Include"Config.exe<br>" "MPC6535<br>test.exe"                                                                                                    |
| 7    | PadFmw              | PAD Firmware                                                                       | \    | Include<br>PAD03. eeprom.<br>hex hex                                                                                                    |

# 1.2 Установка Системы

Установите CorelDraw или AutoCAD в системе PC, теперь ПО может поддерживать CorelDraw11, CorelDraw12, CorelDraw13, CorelDrawX4, AutoCAD2000 или версии выше. По всем вопросам относительно версии AutoCAD, которые не перечислены здесь, свяжитесь с провайдером.

Мы рекомендуем установку авторизованной версии программного обеспечения CorelDraw или AutoCAD, иначе Leetro не будет ответственен за некорректную работу системы управления.

Во избежание повреждений оборудования соблюдайте процедуру установки:

- А. Поставьте компьютер рядом с лазерной машиной. Не включайте его.
- Б. В порт USB вставьте ключ защиты программы.
- В. Соедините USB кабелем лазерно-гравировальную машину с компьютером.
- Г. Включите компьютер.

Когда компьютер включиться, карта контроля лазерно-гравировальной машины найдется автоматически. Если этого не произошло, указываете путь к файлу на CD.

Запустите Setup.exe, появится диалоговое окно :

| Laition type. | LazarCut50 | - |
|---------------|------------|---|
|               | Lasercatio | 4 |
| Install Path: | Corel Drew |   |
|               | LaserCut50 |   |

Выберите LaserCut53 версию программного обеспечения в [Install path], программа будет установлена в папку <u>C:\LaserCut53</u>" по умолчанию, щелкните ,чтобы изменить путь.

Ещё раз запустите файл Setup.exe, во вкладке "**Edition type**" надо выбрать CorelDraw или AutoCAD в зависимости от той программы которой вы пользуетесь и нажмите **Setup**, в результате чего в соответствующей программе вы увидите новые инструменты.

Если на компьютере установлены LaserCut51、 LaserCut52、 LaserCut53, вновь устанавливаемую версию программы устанавливайте на другой диск, то есть D или E в случае, если Вы хотите установить на том же самом PC.

Note : Система не может работать без Аппаратного ключа. Пожалуйста, заботьтесь об Аппаратном ключе, Вы должны купить новый, если Вы потеряли аппаратный ключ.

# 2 Плагин для CorelDraw

Запустите программу CorelDraw

Лазерное Меню в панели управления CorelDraw включает: Лазерный интерфейс, Import DST

file、 Output файл и Machine set :

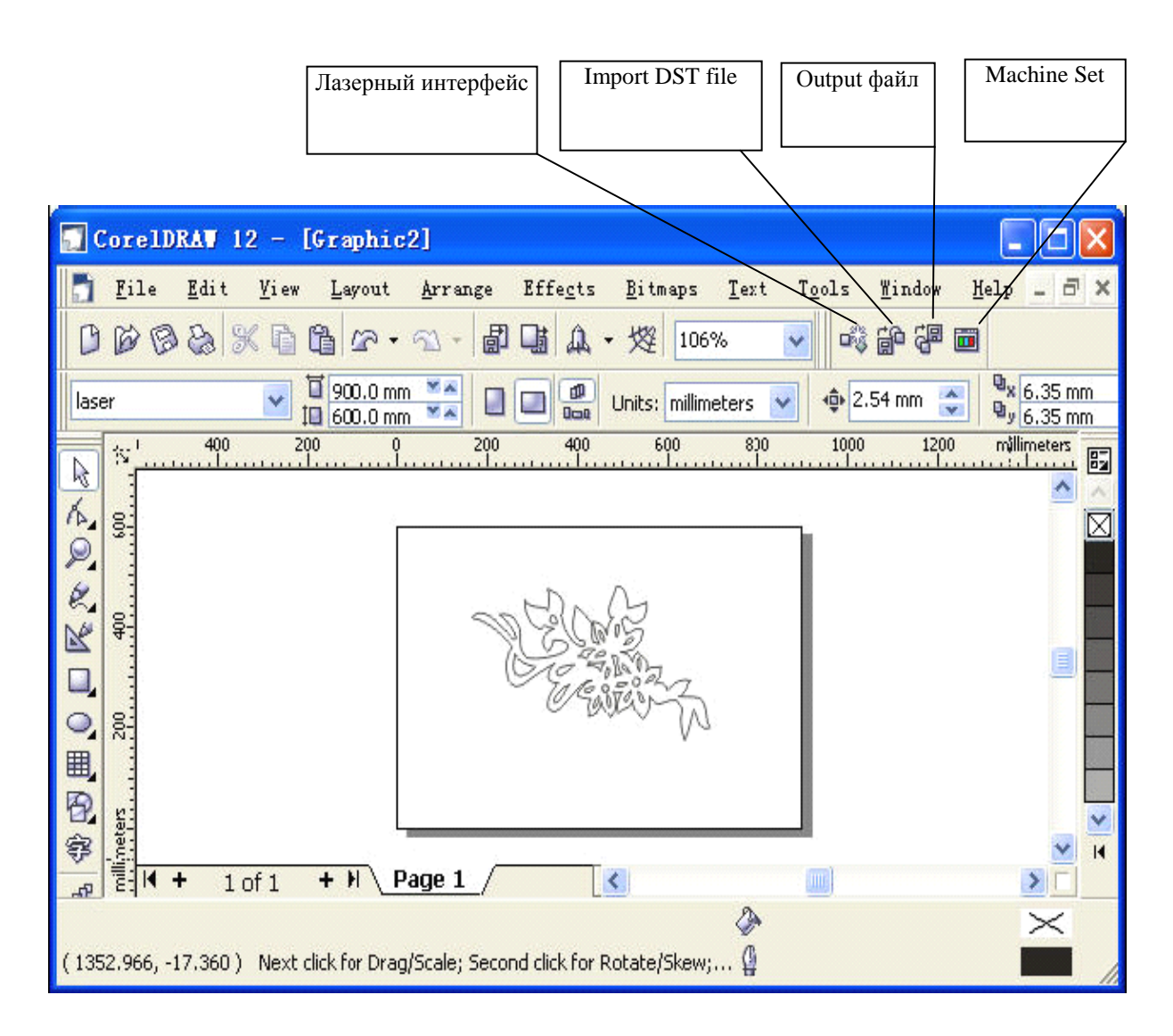

Сохраните свой файл CorelDraw, затем нажмите Laser Output (Laser)

# 2.1 Интерфейс лазера (Laser output)

Щелкните по Laser Output (Laser), появится диалоговое окно :

| Laser output                          |                                                             |
|---------------------------------------|-------------------------------------------------------------|
|                                       | Layer Test Stand-alone                                      |
|                                       | layer Mode Speed Power Output Times<br>Cut ▼ 40.00 40.0 ☑ 1 |
| So Calor                              |                                                             |
| C C C C C C C C C C C C C C C C C C C |                                                             |
|                                       |                                                             |
|                                       | Times: 1 Delay: 0 Immediate                                 |
| 00:00:00[finished:0 times]            | Begin Pause Cancel                                          |

| 2.1.1 Layer (Слой) | см. Главу 5 |
|--------------------|-------------|
|--------------------|-------------|

2.1.2 **Теst (Тест)** см. Главу 5

2. 1. 3 Stand alone (Download Data)

См. также в Главе 5 $_{\circ}$ 

#### 2.1.4 Calculation

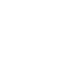

**Вычисление:** После изменения параметров и редактирования графики нужно щелкнуть этой кнопкой, чтобы сохранить измененные параметры обработки в файле. эту кнопку необходимо нажимать чтобы параметры были изменены на новые и изменения вступили в силу.

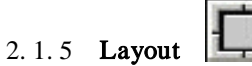

Layout (на весь экран).: Щелкните

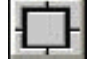

появится окно такое же как в программе LaserCut53:

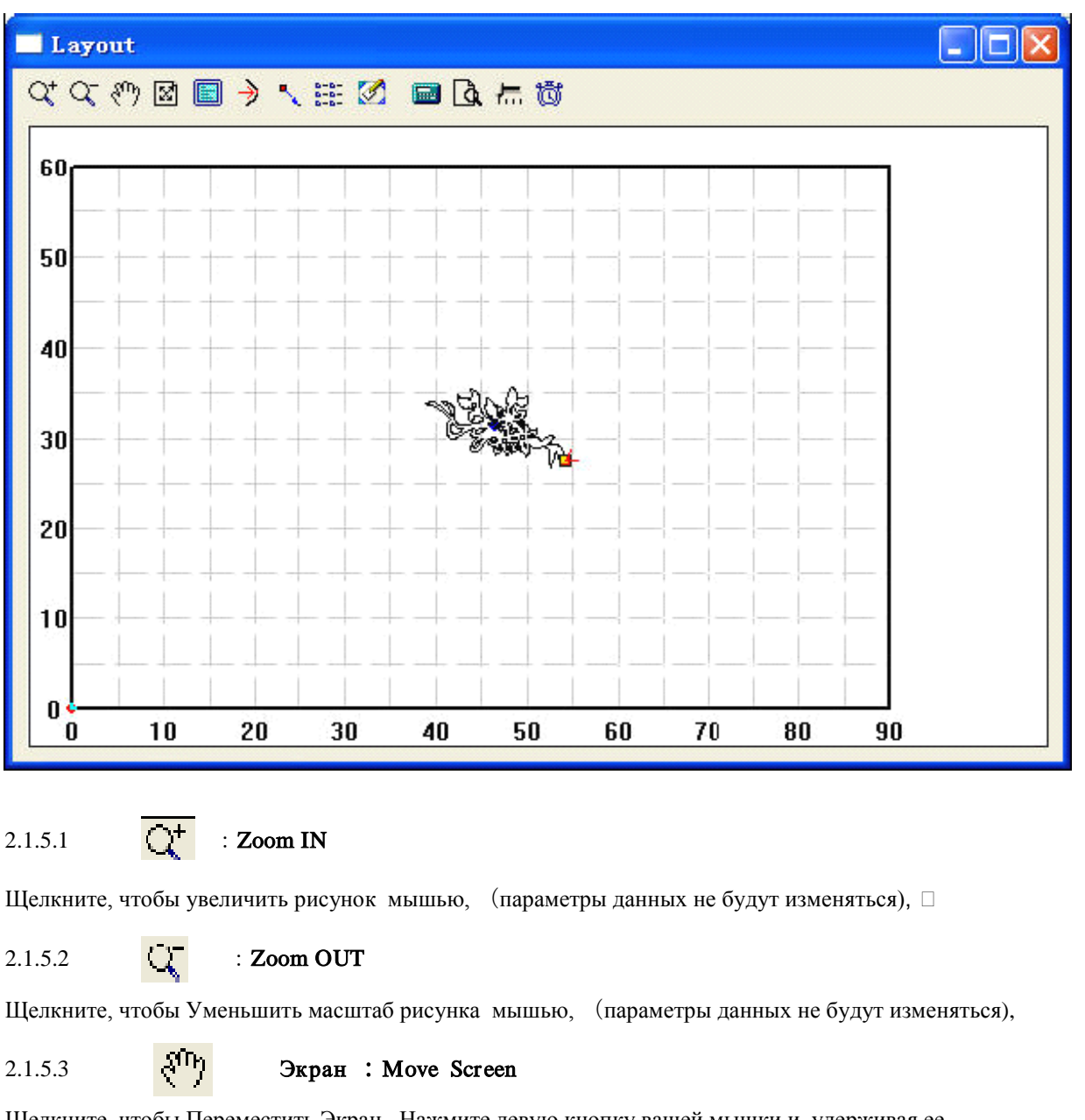

Щелкните, чтобы Переместить Экран . Нажмите левую кнопку вашей мышки и, удерживая ее, переместите курсор в любое место экрана и экран переместится.

2.1.5.4

X

Экран : Full Screen

Щелкните по этому значку, чтобы показать полноэкранный режим. Выводит данные по обработке в масштабе всего экрана.

2.1.5.5 Размер : Worktable size

Щелкните итобы показать весь размер рабочего стола/систему координат рабочего стола и полный спектр данных обработки. Отображает всю область обработки в рамках шкалы системы координат.

2.1.5.6 **Начальная точка вычисления программы (Set origin point):** после выполненной программы, лазерная головка переместится в эту точку. Щелкните , курсор изменится на маленькую точку, появится диалоговое окно.

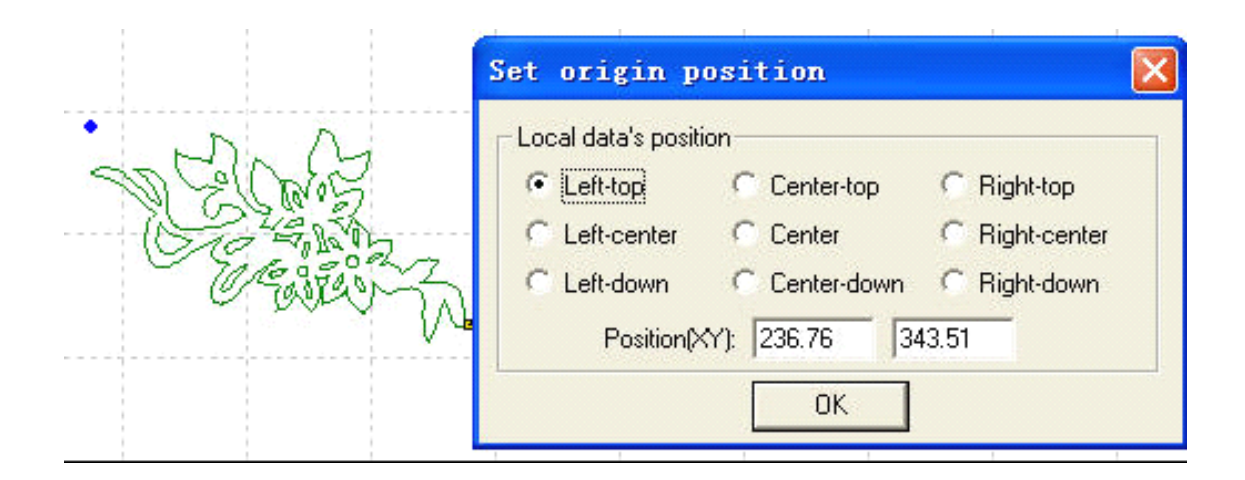

Можно установить начальную точку по заданным позициям или переместить мышь в любую позицию на экране; можно также ввести координаты (x, y) если требуется точная установка этих координат.

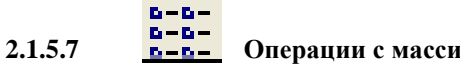

Операции с массивами(Array Output Options) :

#### Нажмите

|   | _  |   |  |
|---|----|---|--|
| - | D  | - |  |
| _ | E. | _ |  |
|   |    |   |  |

5

, появится диалоговое окно Array Output Options как указано ниже:

| Cell width(X): 29.464    | times: 1 | gap: 0.000         | width: 29,46  |
|--------------------------|----------|--------------------|---------------|
| Cell height(Y): 6.265    | times: 1 | gap: 0.000         | height: 6.265 |
| Gap Along Y: 0.00        | 0        | Gap A              | long X: 0.000 |
| Array-data Only Draw Box | Auto     | -cover Calculation | n OK          |

Cell Width (Height) X/Y (Ширина (Высота) X/Y): размер области обработки.

Times (Число): число колонок и рядов, которые необходимо обработать.

Gap(Промежуток) : промежуток между строками или столбцами. Место между двумя смежными рядами или колонками.

**Width** : ширина целых данных.

Height : высота целых данных.

Gap Along Y (промежуток вдоль Y): дислокация между смежными столбцами. Место по Оси Y между смежными колонками.

Gap Along X (промежуток вдоль X): дислокация между смежными строками. Место по Оси X между

смежными рядами.

**Array-data Only Draw Box** : после того, как Вы выбираете эту опцию, остальная часть массива будет показана как фрейм (квадратиками).

Auto-cover Calculation: Вычисление автопокрытия: автоматическое вычисление полных строк и

столбцов, которое должно покрыть весь размер рабочей области, будет сделан согласно введённым параметрам.

Щелкните по Auto-cover..., появится диалоговое окно:

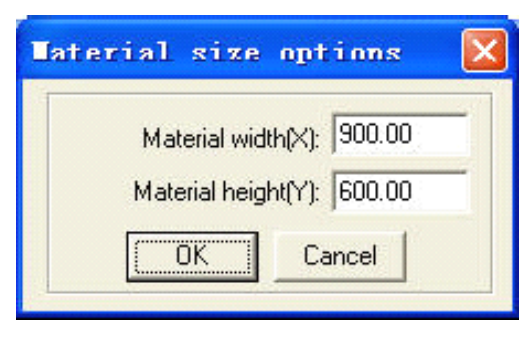

Ширина материала(X): ширина материала по оси X (не может быть больше ширины рабочего стола).. Высота материала (Y): высота материала по оси Y (не может быть больше высоты рабочего стола). Щелкните "OK", система автоматически вычислит значения, чтобы покрыть весь материал.

2.1.5.8

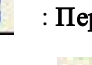

.....

: Перемещение рабочей области

Нажмите эту кнопку , и переместите рабочий стол, перетаскивая мышь, и измените

координатное отношение между обрабатываемой областью и рабочим столом.

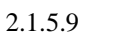

: Calculation

Та же самая функция как [Вычисление] в 2.1.4. После изменения параметров и редактирования графики нужно щелкнуть этой кнопкой, чтобы сохранить измененные параметры обработки в файле.

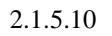

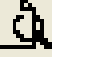

: Simulate

Нажмите эту кнопку, чтобы смоделировать симуляцию обработки для того, чтобы проверить результат. Когда симуляция удовлетворит вашим требованиям, начинают фактическую обработку. Строго рекомендуйте, симуляцию перед работой, чтобы избежать отказа. Щелкните по "Esc", чтобы прекратить симуляцию.

| иалоговое окно: Гпп |                    |  |
|---------------------|--------------------|--|
|                     | Set simulate speed |  |
|                     |                    |  |
|                     | OK                 |  |

Перетащите движок, чтобы скорректировать скорость симуляции.

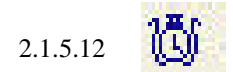

: Время обработки

Нажмите эту кнопку, чтобы показать оценочное рабочее время. Диалоговое окно появится как указано ниже:

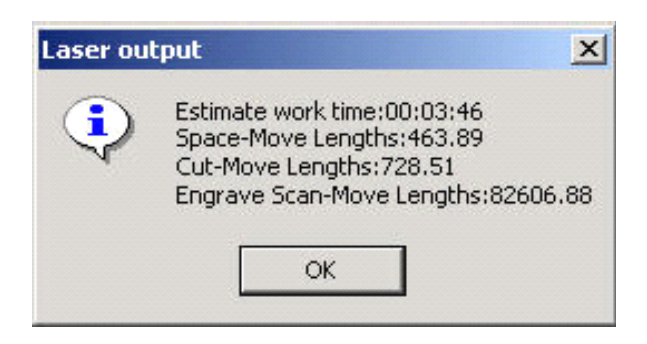

# 2.2 Import DST file (Импорт DST файла)

Щелкните, чтобы импортировать файлы DST (\*.DST) . Который CorelDraw не может поддерживать.

# 2.3 Output file (Выходной файл)

Щелкните, чтобы сохранить и вывести файлы обработки. Программа предложит выбрать каталог для экспорта. После нажатия ОК программа создаст файл.

# 2.4 Laser Machine Setting (Установка параметров лазерной машины)

Щелкните, чтобы войти в окно установки параметров, См. Главу 6.

# 3. Плагин для AutoCAD

Запутите программу AutoCad

LaserCut 5.3 добавляет меню лазера в AutoCAD. Laser output, Export Data, Laser Machine Set

(Options), Unite lines. Диалоговое окно выглядит, как показано ниже:

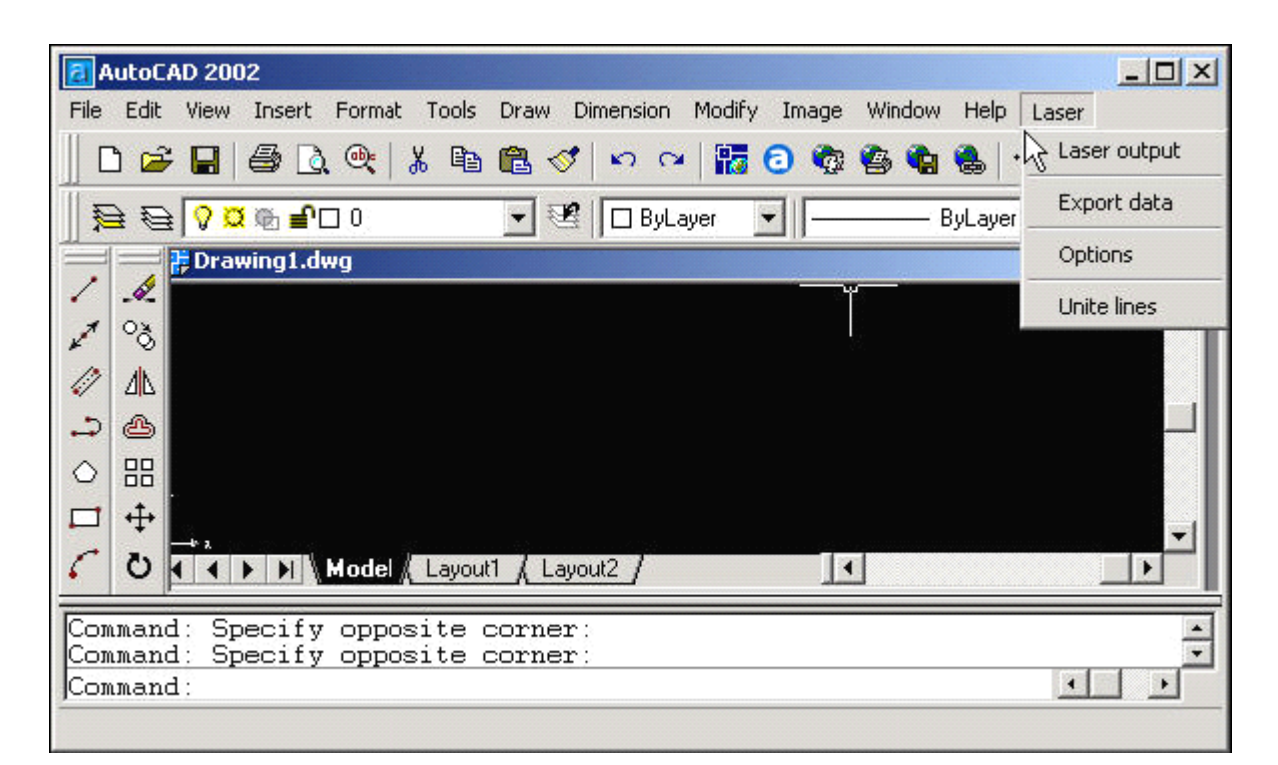

# 3.1 Интерфейс лазера (Laser output)

См. также в Главе 2.1

# 3.2 Экспорт данных (Export Data)

Сохраните файл с законченными настройками параметров процесса.

# 3.3 Laser Machine Set (Options)

Щелкните, чтобы войти в окно установки параметров, См. Главу 6.

# 3.4 Unite lines. Объединение линий

Объединение нескольких векторов в один. Это обычно используется для файлов DXF.

# 4. Работа в программе LaserCut5.3

Запустите программу, появляется главное окно как показано ниже:

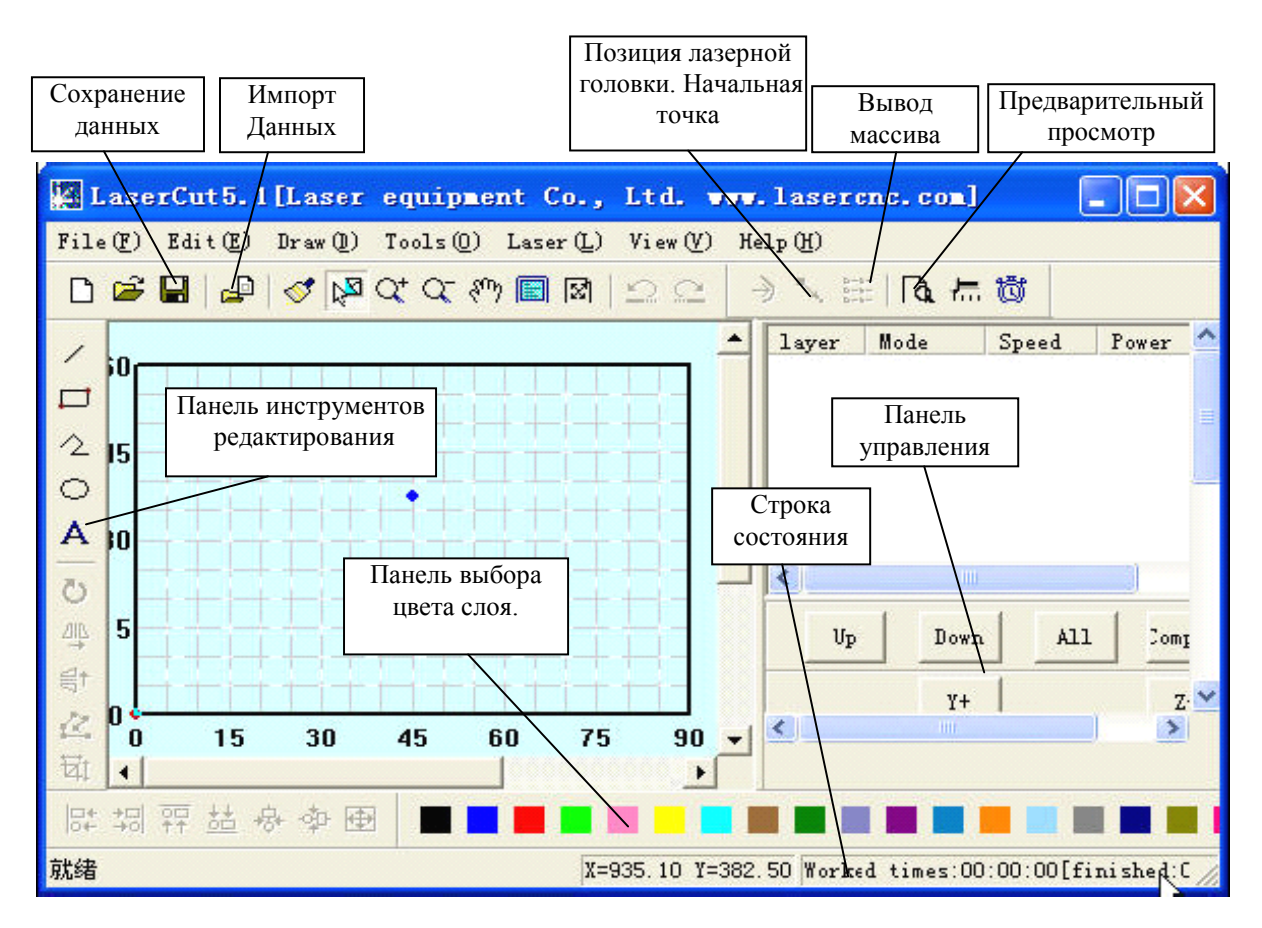

Функции инструментов можно посмотреть после малой задержки курсора на кнопке.

### 4.1 Файл

4.1.1 Новый ( New)

Щелкните

, чтобы создать новый файл обработки.

#### 4.1.2 Открыть (Open)

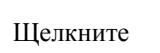

, чтбы открыть файл обработки (\*.еср)

#### 4.1.3 Сохранить ( Save )

,чтобы сохранить текущую картинку редактирования и обработки файла в

формате (\*.еср)

#### 4.1.4 Сохранить как (Save As)

Сохраняет файл в формате (\*.еср) как другой файл (\*.еср).

#### 4.1.5 Импорт (Input)

Щелкните , чтобы импортировать графические файлы другого формата, такие как \*.PLT , \*. AI ,\*. DXF, \*. DST, \*. BMP, NC code и т.д.

#### 4. 1. 6 Экспорт ( Output)

Сохраняет текущий векторный файл в формате \*. PLT или \*. DXF

#### 4. 1.7 Установка параметров; Machine Set (Options)

Нажмите эту кнопку, основное окно установки параметров лазерной машины появляется как указано ниже: (У нового окна есть опция карты контроллера),

| Telephone: 0/55-861/150/<br>Website: www.step-servo.com<br>Infomation: We are striving for the development of laser<br>Elapse time: 00:00:00<br>Vse advanced options(for work mode)<br>Vse advanced options(for work mode)<br>Vse the Feed components<br>Auto Datum, Per work 0 |                                                                                                    |
|----------------------------------------------------------------------------------------------------|----------------------------------------------------------------------------------------------------|
|                                                                                                    | Telephone:U(55-861(150)<br>Website:www.step-servo.com<br>Infomation:We are striving for the development of laser<br>Elapse time:00:00:00<br>V Use advanced options(for work mode)<br>V Use advanced options(for work mode)<br>V With Feed components<br>Auto Datum, Per work 0 |

Параметры в **Machine Options** устанавливаются заводом изготовителем, любая модификация этих настроек изменит работу машины. Обычно, пользователи не должны изменять настройки. Перед изменением параметра Вы должны консультироваться с поставщиком оборудования или под руководством изготовителя.

Подробнее в Главе 6.

#### 4.1.8 Save

Кликните Save, чтобы сохранить настройки после изменения.

| Machine options<br>Motion-Card                                                  | Company name                                      | ecurity check                                         |                |
|---------------------------------------------------------------------------------|---------------------------------------------------|-------------------------------------------------------|----------------|
| ⊢ Worktable<br>⊢ Work mode<br>-Cut<br>Engrave<br>GradeEngrave<br>Hole<br>PenCut | Telephone<br>Website<br>Infomation<br>Elapse time | Password: *                                           | Keep<br>Cancel |
|                                                                                 | ♥ Use advan ♥ Use advan ♥ With Feed Auto Datum    | ced options(for work mod)<br>components<br>Per work 0 | -block Output  |
|                                                                                 | Create lang                                       | uage-file 🧿 🤆 Chinese 🦳 En                            | glish          |

Щелкните "ОК", "\*" значение по умолчанию - никакой пароль. Нажмите "Modify...", чтобы изменить пароль.

| old password: * | (Number only) |
|-----------------|---------------|
| New password: * | (Number only) |
| New password: * | (Number only) |

Введите и сохраните новый пароль

4.1.9 Выход (Close): Нажмите, чтобы Выйти из системы

# 4.2 Редактирование

4. 2. 1 Undo ( Отмена действия)

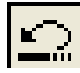

Щелкните ,чтобы Отменить изменения (горячая клавиша Ctrl+Z), для возврата к состоянию перед последним редактированием.

#### 4. 2. 2 **Recovery (Восстановление)**

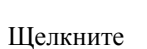

(горячая клавиша Ctrl+R), восстановитесь к состояние перед отменой.

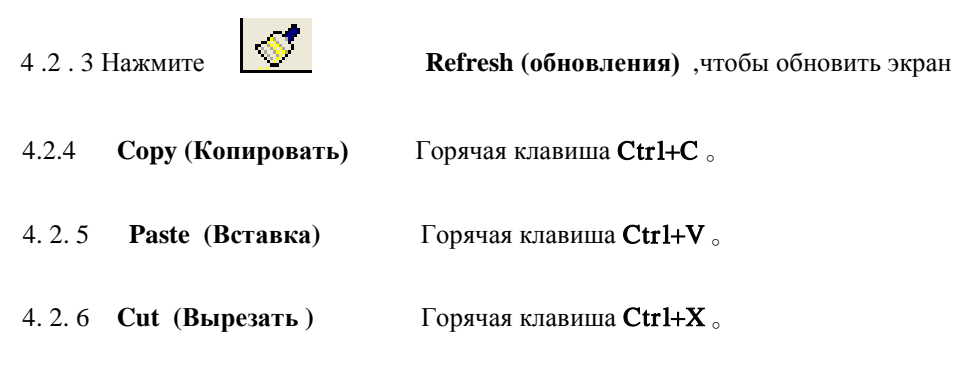

4. 2. 7 Select (Выбрать)

K S

Щелкните (Горячая клавиша **Shift+J**) для выбора изображения, которое должно быть отредактировано. Выберите изображение или часть изображения. Выбранная часть может быть перемещена, удалена, может быть изменен слой. Если Вы выбрали изображение, щелкните по кнопке **"spase"**, появится диалоговое окно:

|              | - Local data's position           | Array                       |
|--------------|-----------------------------------|-----------------------------|
|              | 🔲 Left-top 🥅 Center-to 🥅 Right-ti | Column: 1                   |
| ×            | 🗖 Left-centi 🗭 Center 🔲 Right-c   | Row: 1<br>Col Offset 0.0000 |
| +-+          | 🔲 Left-dowr 🗖 Center-dc 🧮 Right-c | Row Offset 0.0000           |
| $\checkmark$ | Position(XY): 167.4219 546.3281   | Row offset2 0.0000          |

Введите координаты (x, y) или отметьте фиксированное положение начальной точки выполнения задания..Установка значений для работы с массивами См в 4.5.3 Параметрах обработки массива.

#### 4. 2. 8 Zoom In (Увеличить масштаб)

Нажмите ,чтобы увеличить масштаб изображения. Нажмите кнопку, щелкните или перетащите мышь, чтобы увеличить масштаб.

4.2.9 Уменьшить масштаб

Щелкните

, горячая клавиша **F3** 。

Уменьшает масштаб изображения. Нажмите кнопку, щелкните мышью по экрану, уменьшит масштаб изображения (фактический размер данных не будет изменен).

#### 4. 2.10 Рап (Панорамирования)

Щелкнуть , для переноса отображения текущего вида.. Щелкайте левой кнопкой мыши по всему изображению, тогда оно будет перемещаться.

#### 4. 2.11 Worktable Range (диапазон рабочего стола)

(Горячая клавиша Shift + F4), чтобы отобразить полностью рабочий стол / Щелкнуть систему координат.

#### 4. 2.12 Data Range (диапазон(просмотр) данных)

(Горячая клавиша **F4**) для отображения полного спектра обработки данных. Шелкнуть

Отображает область обработки. Выводит данные по обработке в масштабе всего экрана.

#### 4.2.13 Data Centralization (перенос(централизация) данных на систему координат)

(Горячая клавиша Ctrl + Y) для централизации данных. Выбранное изображение Щелкнуть будет централизовано. Если изображение не выбрано, так будет картина в целом. Когда данные вводятся, они могут находиться вне системы координат. Щелкните по этой кнопке, и вы сможете перенести информацию на систему координат. Если Вы выберете граф и щелкнете этой кнопкой, то отобранный граф будет перемещен в центр рабочей области.

### 4.3 Рисование

#### 4.3.1 Line (Линия)

,чтобы начертить линию. После нажатия кнопки, перетаскивая мышь на экране Шелкните потяните прямую линию. Нажмите "Ctrl" одновременно, перетаскивая мышь, получим прямую горизонтальную линию.

#### 4. 3. 2 Rectangle (Прямоугольник)

Щелкните чтобы потянуть прямоугольник. После нажатия кнопки, перетаскивая мышь на экране будет нарисован прямоугольник любого размера. Нажмите "Ctrl" одновременно, перетаскивая мышь будет нарисован квадрат.

#### 4.3.3 Multipoint line (Ломанная линия)

Шелкните чтобы нарисовать ломаную линию с любым размером, перетаскивая и щелкая мышью по экрану. Нажмите "С", концы линии встретятся автоматически.

#### Ellipse (Эллипс) 4.3.4

Щелчок

чтобы нарисовать эллипс, перетаскивая и щелкая мышью по экрану. Нажмите

"Ctrl" и, перетаскивая мыш по экрану, получим круг.

#### 4. 3. 5 Bezier Curve (Кривая Безье)

Щелкните

потянуть Кривую Безье, перетаскивая и щелкая мышью по экрану.

#### 4.3.6 Текст

Щелкните

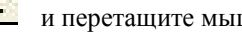

и перетащите мышь на экран, появляется диалоговое окно :

|        | T | ext Edit                                                                                                    |
|--------|---|----------------------------------------------------------------------------------------------------|
| LA S E | R | Font Height: 6.00 Font Space: 2.00<br>TRUE Type SHX Type<br>Font Name: Arial Black<br>SHX:<br>Text: LASER<br>OK Cancel |

Размер (высота) текста, толщина символа или буквы, и шрифт может быть установлен в диалоговом окне выше. Если Вы выбираете фигуру, нажимаете эту кнопку, и перетаскиваете мышь на экран, появится диалоговое окно как показано ниже:

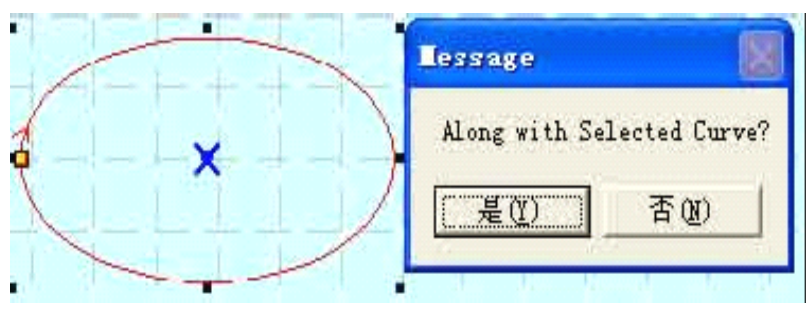

Выберите "Нет", чтобы ввести текст непосредственно, как это показано ниже:

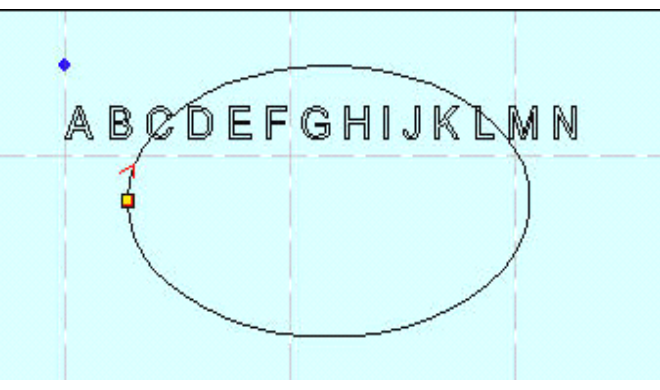

Выберите "Да", текст будет выведен вдоль выделенного вектора, как это показано ниже:

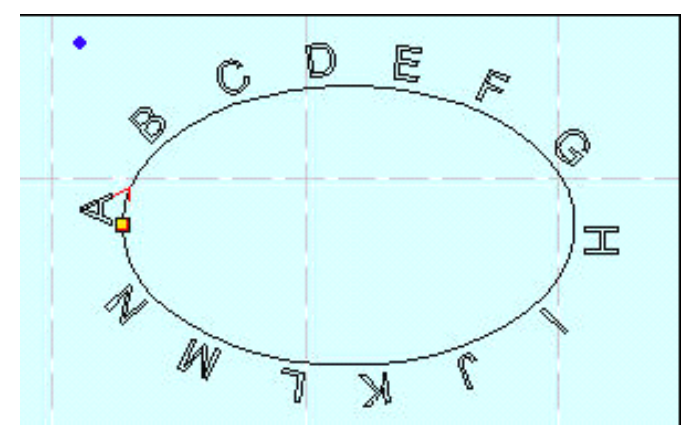

Если Вы хотите редактировать текст, щелкните этой кнопкой и перетащите мышь на текст. Прежде чем Вы измените размер текста, текст должен быть изменен в кривые. Кнопка **"То curve"** расположена в **"Инструменты - Кривая"**. Когда текст изменен в кривые, содержание текста не может быть изменено.

#### 4. 3. 7 Редактирование текста. Text Edit

Щелкните по выпадающему списку кнопки инструмента **Tools**, выберете опцию редактирования в всплывающем меню. Щелкните по этой опции и перетащите мышь на экран, диалоговое окно появится как указано ниже:

| -Content           |                | Ĩ |
|--------------------|----------------|---|
| Additional and the |                |   |
|                    |                |   |
| C Special Text     |                |   |
| 'refix:            | ostfix:        |   |
| SN:                | -ement:        |   |
| C Time 2010/0      | 9/07           |   |
| C Test             | जी कर <b>।</b> |   |

1) Если Вы вводите соответствующий текст или порядковый номер и время, и щелкаете " **ОК**", генерация будет автоматической.

2) Следующий кластер порядковых номеров может быть автоматически сгенерирован после каждого ввода согласно инкрементному значению.

3) текст. ТХТ может быть импортирован.

4) Свойство и сдвиг текста могут быть установлены в Стиле текста.

| 4.3.8 | Копия (Копия | 1 Массива | (матрицы)). | Copy | (Array | Copy) |  |
|-------|--------------|-----------|-------------|------|--------|-------|--|
|-------|--------------|-----------|-------------|------|--------|-------|--|

Щелкните по кнопке ' сначала выбираем граф, который должен быть скопирован в

матрицу, и затем щелкнуть по кнопке "Копии" (Сору)

| Array copy opti       | ons              | × |
|-----------------------|------------------|---|
| Rows: 1<br>Columns: 1 | Gap: 0<br>Gap: 0 |   |
| OK                    | Cancel           |   |

Введите соответствующие параметры, число изображений, копируемых как **«ряды X колонки»** ("rows X columns"). Зазор (Gap) означает расстояние между двумя смежными рядами или колонками.

| 4. 3. 9 Rotate. Вращен           | ие. 💍                                                                 |
|----------------------------------|-----------------------------------------------------------------------|
| Нажмите кнопку "Select           | и выберите изображение, которое надо повернуть, и затем нажмите       |
| "Rotate" 🕐 кнопку, указано ниже: | чтобы поворачивать граф (изображение). Диалоговое окно появляется как |
| 5                                | Rotate options                                                        |
|                                  | Rutate angle. 0.0                                                     |

Поворот может быть сделан на определенный угол, для этого введите соответствующее число и щелкните "**OK**". Если Вы щелкаете по "**Cancel**", любое вращение может быть сделано с помощью мыши, как это показано ниже:

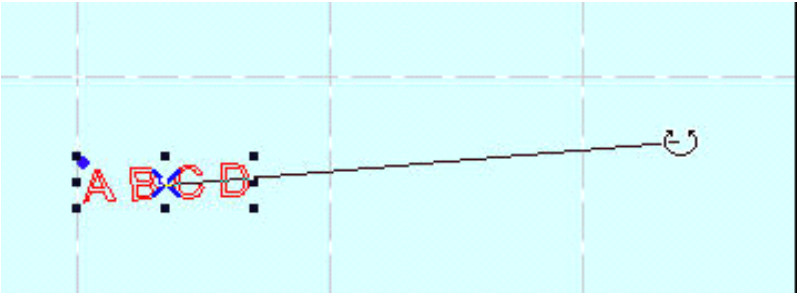

#### 4.3.10 Vertical Mirror. Вертикальное Зеркало.

Нажмите кнопку "Select" , чтобы выбрать изображение (граф), которое должно быть зеркально

отражено, и затем щелкнуть кнопку "Vertical Mirror" изображения.

#### 4.3.11 Horizontal Mirror. Горизонтальное Зеркало.

Нажмите кнопку "Select" 🕅 ,чтобы выбрать изображение (граф), которое должно быть зеркально

отражено, и затем щелкнуть **Stringert and Stringert and S** 

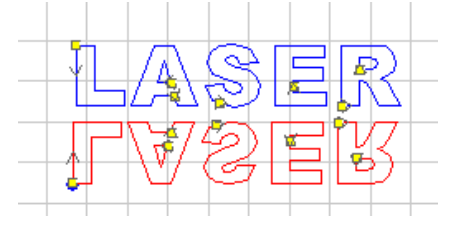

Сверху находится исходное изображение, снизу – отредактированное.

#### 4.3.12 Size. Размер.

Нажмите кнопку , чтобы масштабировать изображение. Нажмите сначала , чтобы выбрать изображение(граф), для масштабирования, и нажать кнопку "изменения масштаба тоявится диалоговое окно:

| ale options          |                          | × |
|----------------------|--------------------------|---|
| Length on x: 233.547 | New length on x: 233.547 |   |
| Length on y: 74.617  | New length on y: 74.617  |   |
| (COK                 | Cancel                   |   |

Введите необходимое значение для осей X и Y, и щелкните "**ОК**", чтобы изменить размер графа. Если необходимо масштабировать изображение без изменения пропорций, введите значение для оси X,

или оси Ү и щелкните

#### 4.3.13 Выравнивание. Align.

Соответствующий значок на панели инструментов. Есть в целом 7 видов.

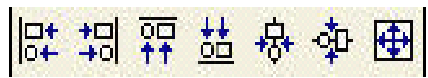

#### 4.3.14 Редактирование узлов. Node Edit

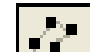

Нажмите кнопку ,чтобы отредактировать узел выбранного изображения. Если Вы нажимаете кнопку, в выделенном поле будут показаны узлы изображения (графа). Как указано ниже:

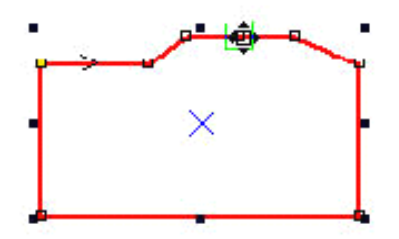

Переместите мышь в узел и потяните, это изменит форму изображения.

Переместите мышь на вектор изображения, мышь изменится в крест, дважды щелкните по мыши, появится новый узел.

Если Вы хотите удалить узел, переместите мышь в узел и щелкните по "Delete".

#### 4.3.15 Clip.

Щелкните "**Clip**", чтобы отсечь фигуру (часть графа). Нажмите кнопку, переместите мышь в схему (иерархическую структуру) изображения, и щелкните мышью, чтобы отсечь выбранную фигуру. Эта функция, главным образом, используется, чтобы обработать файлы DST.

#### 4.3.16 Свойства слоев . Layer property.

Нажмите кнопку отредактировать файл с мультиуровнями (слоями). Нажмите кнопку, диалоговое окно появляется как показано ниже:

| yer visibi   | Lock |
|--------------|------|
| $\checkmark$ |      |
|              |      |
|              |      |
|              |      |
|              |      |
|              |      |

Если Вы отметите "visual", то слой будет выведен на экран. Если Вы отметите "Lock", уровень не может быть перемещен, изменен. Его можно только удалить.

#### 4.3.17 Сгрупировать. Group.

| Выделите изображения, которые необходимо сгрупирова | ть, нажать кнопку " <b>Group</b> " |
|-----------------------------------------------------|------------------------------------|
| изображения будут сгруппированы.                    |                                    |

#### 4.3.18 Разгруппировать. Ungroup

Выберите сгруппированное число, и затем нажмите кнопку "**Ungroup**", сгрупированное изображение будет дизассемблировано нескольким независимым изображениями.

# 4.4 Инструменты. Тооl

#### 4. 4. 1 Проверка данных. Datacheck.

Щелкните эту кнопку, появляется диалоговое окно как указано ниже:

| Check data optio | ns                          | × |
|------------------|-----------------------------|---|
| Check closed     | ✓ Check overlap<br>Tol 0.01 | _ |
|                  | eck                         |   |

Здесь можно проверить, закрыты ли данные (вектора), есть ли наложения или пересечения. Когда данные введены два раза или больше, обработка произойдет не должным образом. Так если Вы заметите что-то необычное, пожалуйста, используйте этот инструмент, чтобы проверить данные. Щелкните "**Data check**", программа выделит проблемные места красным. С помощью кнопки "**Delete**" можно удалить лишние

данные (кривые, вектора ...). Прежде, чем Вы нажмете «**Delete**» надо нажать кнопу

#### 4.4.2 Сглаживание Кривых. Smooth Curve.

Нажмите кнопку , чтобы сгладить кривую. Делая так, скорость и устойчивость резки будут улучшены. Выберите область обработки, и нажмите кнопку, диалоговое окно появится ниже:

| Smooth options | X                      |
|----------------|------------------------|
| Smooth level:  | Three Level -          |
|                | One Level<br>Two Level |
|                | Three Level            |

Есть три уровня сглаживания: 1. региональное сглаживание, 2. общее сглаживание, и 3. полное сглаживание . Чем выше уровень (с полным сглаживанием, самым высоким), тем более гладкая будет кривая. Однако, файл обработки графики (изображения) будет также серьёзно увеличен.

#### 4.4.3 Объединение линий (векторов). Combine the lines linked.

Этот инструмент может объединить несколько пересекаюшихся линий (векторов) в одну линию (вектор). Это обычно используется для файлов DXF.

#### 4. 4. 4 Генерация параллельных векторов. Офсет кривые

Нажмите кнопку ,чтобы увеличить или уменьшить векторную графику. Выберите данные, которые должен быть обработаны, и затем нажимите кнопку, диалоговое окно появляется как указано ниже:

| corner | Line      | 💌 distar | nce: 1.20 |
|--------|-----------|----------|-----------|
| C oute | C inner ( | autc 🖸   | double o  |
|        |           |          | - 1       |

Измените необходимые параметры, чтобы сгенерировать параллельные вектора (офсет) и у вас появиться второй слой. Как показано ниже:

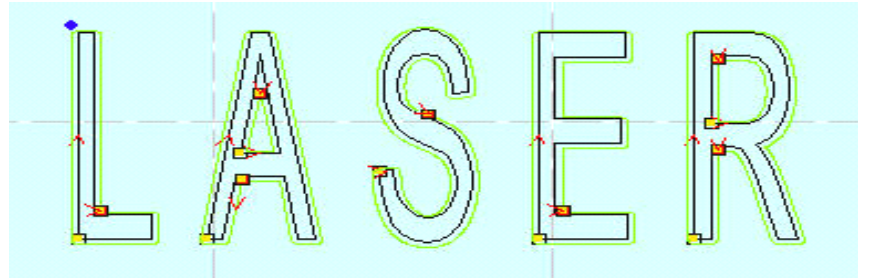

Corner type — два варианта: circle or sharp. Выберите круг, вектора будут более гладкими, но небольшое искажение будет в острых углах.

#### 4.4.5 Установка порядка обработки. Set Output Order

Пользователь может выбрать режим порядка процесса (eg. Исходный маршрут, оптимизированный маршрут) в резке, или определяют порядок процесса этим инструментом по желанию. Нажмите эту кнопку, появится диалоговое окно:

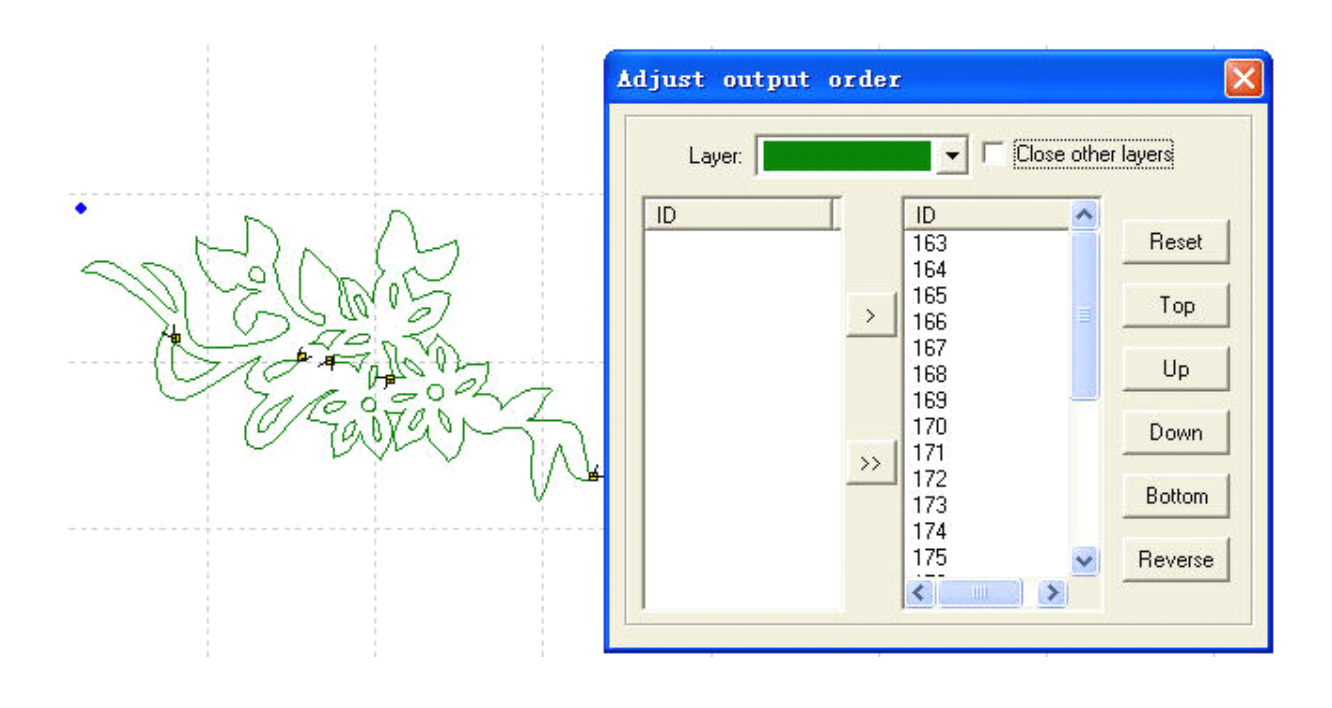

Нажмите "**Reset**", выберите любой вектор, и затем щелкните по "**Space**" или кнопке, чтобы перемещать ID номер, представляющее номер вектора. Таким образом можно создать список, который будет маршрутом процесса в обработке.

#### 4. 4. 6 Инвертируйте цвет . Invert color of Bitmap

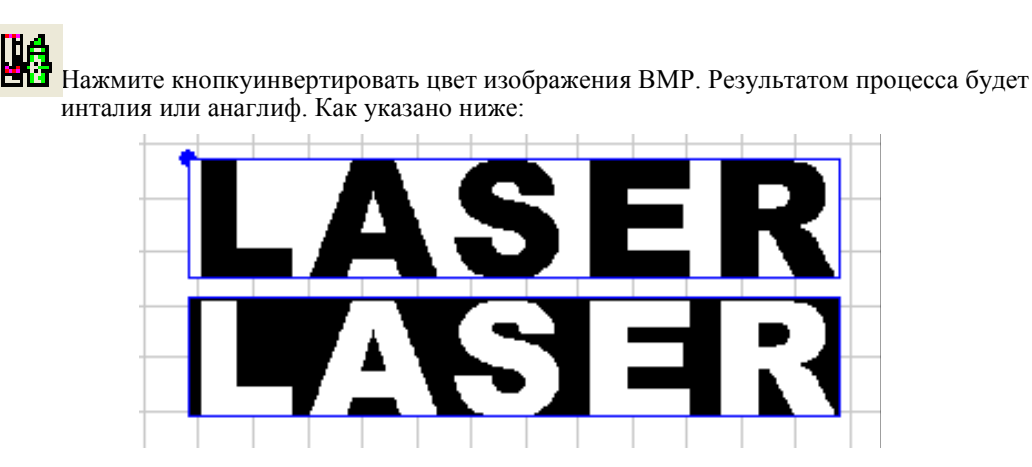

Эти два изображения прежде и после цветной инверсии.

#### 4.4.7 Экранная Печать Битового массива. Screen Print of Bitmap

Можно сделать экранную печать битового массива. Гравюра результата битового массива может быть изменена, устанавливая размер точечного размера и шага гравюры.

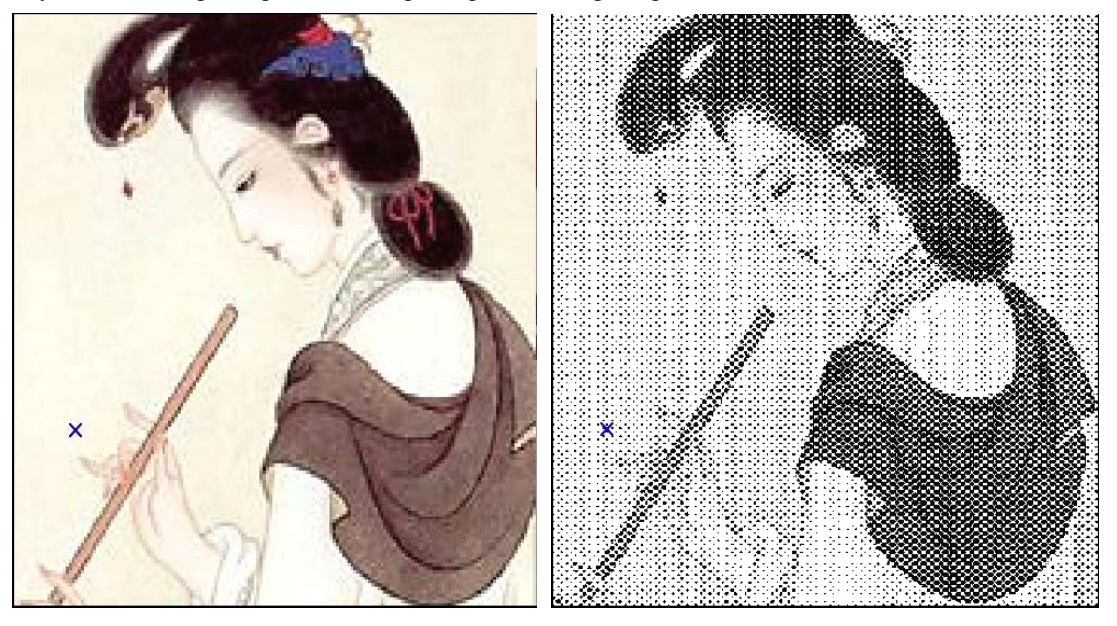

Эти две картины до и после печати экрана битового массива. Если у пользователя есть высокое требование к качеству, следует обработать изображение в профессиональном программном обеспечении, например такому как "Фотошоп". Подходит только для ВМР

# 4.5 Лазерная обработка. Laser processing

#### 4. 5. 1 Определение начала и направления обработки.

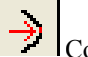

Соответствующий значок

Система автоматически определит начальную точку (обычно пересеченная точка двух линий) и

направление обработки. Если Вы должны изменить их, выберите фигуру, нажмите эту кнопку, и переместите мышь к фигуре, мышь изменится на крест. Щелкните мышью по любой точке фигуры, точка будет начальной точкой обработки. Щелкните **''F''**, чтобы изменить направление обработки. Это

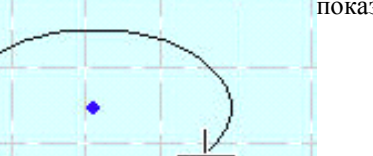

показано ниже:

Щелкните клавишу "Space", можно определить lead-in/out линии - прожиг и вход/выход в зону обработки. Появится окно:

| Entry          |           |         | E xit         |       |
|----------------|-----------|---------|---------------|-------|
| Entry type:    | Arc 💌     |         | Exit type:    | Arc 💌 |
| Arc radius:    | 2.00      | >>      | Arc radius:   | 4.00  |
| Line length:   | 1.00      |         | line length:  | 1.00  |
| Line angle:    | 90.00     |         | Line angle:   | 90.00 |
| Auto set dire  | ection    |         | Over lap      |       |
| C Manual set ( | direction | Right 💌 | C Leave space | 2.00  |

Вычисление. Calculation: эта опция может определить параметры прожига и врезки.

Тип линии Lead-in/outType of Lead-in/out Line: тип траектории или линии врезания: круговой и линейный.

Длина врезки. Length of Lead-in/out Line.

Угол врезки. Angle of Lead-in/out Line.

>>

: предварительно применяет параметр для врезки из строки ввода.

Направление обработки. Process Enter Direction: выберите "Right" или "Left" в раскрывающемся списке, чтобы определить, будет ли lead-in/out линия входить в контур рисунка или нет и с какой стороны.

Seal/gap: эта опция определяет, наложение траектории врезки с зоной обработки, а так же значение этого наложения. Длина наложения (overlap) могут быть определены значением справа. Следующее — пример установки параметра:

| Le                                 | ead In/Out Options           | ×                  |
|------------------------------------|------------------------------|--------------------|
|                                    | Calculate                    | Exit               |
|                                    | Entry type: Arc              | Exit type: Arc 💌   |
|                                    | Arc radius: 2.00             | Arc radius: 4.00   |
| ( × )                              | Line length: 1.00            | line length: 1.00  |
| Over lap=2mm                       | Line angle: 90.00            | Line angle: 90.00  |
|                                    | Auto set direction           | Over lap           |
| Exit arc                           | C Manual set direction Right | C Leave space 2.00 |
| radius=4mm Entry arc<br>radius=4mm | Apply 0                      | K Cancel           |

#### 4. 5. 2 Установка исходной точки положения лазерной головки

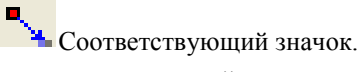

Исходная точка определяет положение лазерной головки относительно выполняемого задания на обработку. После выполнения задания, лазерная головка вернется в эту точку. Щелкните по этой кнопке, стрелка мыши изменится в круг, появится диалоговое окно как показано ниже:

|                   | Set origin position                                                                                                    | X |
|-------------------|----------------------------------------------------------------------------------------------------|---|
| Colores<br>Caster | Local data's position<br>Center-top CRight-top<br>CLeft center CCenter CRight center<br>CLeft-down CCenter-down Right-down<br>Position(XY): 236.76 343.51<br>OK |   |

Вы сможете установить исходную точку в любом месте.

#### 4.5.3 Работа с массивом или тиражирование. Array Process Parameter

| A | rray output options      |          |                     |               |
|---|--------------------------|----------|---------------------|---------------|
|   | Cell width(X). 29.464    | timos: 1 | gap: 0.000          | width. 23.46  |
|   | Cell height(Y): 6.265    | times: 1 | gap: 0.000          | height: 6.265 |
|   | Gap Along Y: 0.00        | D        | Gap Alon            | g X: 0.000    |
|   | Array-data Only Draw Box | Aut      | o-cover Calculation | OK            |

Ширина ячейки (X). Cell width (X): исходный размер данных по оси Х.

Высота ячейки (Y). Cell height (Y): исходный размер данных по оси Y.

Число(Times): число требуемых вам рядов и колонок.

**Gap (зазор)** : расстояние между строками или столбцами.

Width : Общая ширина целых данных после выстраивания массива обработки.

Height : Общая высота целых данных после выстраивания массива обработки .

Разрыв по Y. Gap Along Y: расстояние между смежными столбцами.

Разрыв по X. Gap Along X: расстояние между смежными строками.

**Array-data Only Box:** после того, как Вы выбираете галочкой эту опцию, на экране будет выведено одно задание на обработку, остальную часть массива будет выведена как фрейм.

**Вычисление автопокрытия.** Auto-Cover Calculation: автоматическое вычисление полных строк и столбцов, которое должно было покрыть всю площадь материала в соответствии с вводимыми Вами параметрами. Нажав на эту кнопку, вы увидите следующее диалоговое окно.

| Material size optic    | ms 🔀  |
|------------------------|-------|
| Material width(X): 90  | 10 00 |
| Material height(Y): 60 | 0.00  |
| Canc                   | el    |

Ширина материала (Material width) (X): Это ширина обрабатываемого фрагмента (по умолчанию установлена ширина рабочей поверхности).

Высота материала (Material height) (Y): Это высота обрабатываемого фрагмента (по умолчанию установлена высота рабочей поверхности).

Далее следует пример.

| Cell width(X): 29.464    | times: 3 | gap: 9.5<br>gap: 2.000 | width: 107.39 |
|--------------------------|----------|------------------------|---------------|
| Gap Along Y: 0.00        | 0        | Gap Along >            | < 0.000       |
| Array-data Only Draw Box | Auto     | -cover Calculation     | ОК            |
|                          |          |                        |               |
|                          |          |                        |               |
|                          |          |                        |               |

#### 4. 5. 4 Вычисление (Калькулятор). Calculate Process Path

Нажимают эту кнопку, чтобы сохранить введенные параметры, когда параметры процесса изменяются.

#### 4. 5. 5 Очистка журнала обработки. Clear Process Log

Нажимают эту кнопку, чтобы очистить журнал заданий на обработку, входят в систему строка состояния.

4. 5. 6 Моделирование Вывода Процесса . Simulate Process Output

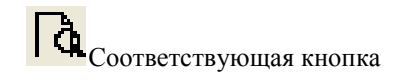

Нажмите кнопку после того, как установлены параметры процесса, и результат вывода может быть проверен. Скорость моделировать вывода может быть установлена по желанию. Нажмите кнопку "**Esc**", чтобы закончить моделировать.

#### 4. 5. 7 Скорость моделирования процесса (симуляции). Set Simulate Speed

Чтобы наблюдать путь процесса, можно нажать кнопку установить скорость симуляции.

| et simul: | ate speed |   |
|-----------|-----------|---|
| ſ         |           |   |
| l         | OK        | j |
|           |           |   |

#### 4.5.8 Время работы. Simulate Operating Time

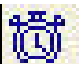

Нажмите кнопкубудет показана информация о предполагаемом времени

6...

работы.

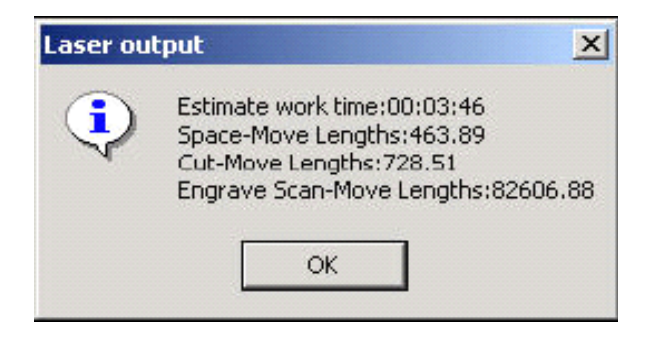

### 4.6 Панели инструментов

#### 4. 6. 1 Панель инструментов

4..6.1.1 Панель инструментов для работы с файлом. File Toolbar

Нажмите кнопку, чтобы показать или скрыть панель инструментов файла. Это показано ниже:

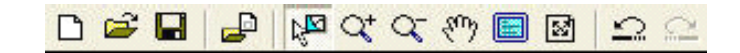

#### 4.6.1.2 Панель инструментов выходных данных. Output Toolbar.

Нажмите кнопку, чтобы показать или скрыть выходную панель инструментов. Это появляется, как указано ниже:

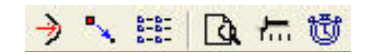

#### 4.6.1.3 Панель инструментов редактирования . Edit Toolbar

Нажмите кнопку, чтобы показать или скрыть панель инструментов редактирования. Это появляется, как указано ниже:

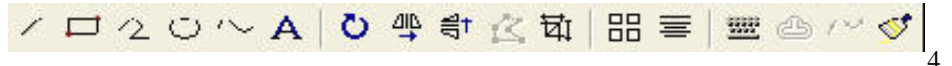

#### .6.1.4 Панель инструментов работы со слоями. Layer Toolbar

Нажимает кнопку, чтобы показать или скрыть панель инструментов уровня. Это появляется как указано ниже:

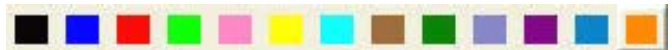

#### 4.6.1.5 Панель инструментов выравнивания. Align Toolbar

Нажмите кнопку, чтобы показать или скрыть выровнять панель инструментов. Это появляется как указано ниже:

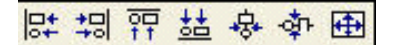

#### 4. 6. 2 Строка состояния . Status Bar

Нажимает кнопку, чтобы показать или скрыть строку состояния. Показывает информацию, такую как журнал обработки, координатная позиция, и т.д. Это появляется как указано ниже:

| 71 1  | × 1… |          | 5                        |                           |
|-------|------|----------|--------------------------|---------------------------|
| ready |      | X=756.09 | Y=997.50 Worked times:00 | 0:00:00[finished:0 times] |

#### 4. 6. 3 Консоль,

Показывает/скрывает пульт управления справа в интерфейсе программного обеспечения.

# 4.7 Справка. Нер

#### 4. 7. 1 Справка

Нажмите кнопку, чтобы ввести справочные файлы. Вы увидите руководство по использованию этого программного обеспечения. Там вы сможете получить любую информацию по управлению этим программным обеспечением.

4.7.2 О программе.

Нажмите кнопку, диалоговое окно появляется как указано ниже:

| Si2 | Laser cut  | and engrave control system 5.0 |
|-----|------------|--------------------------------|
|     | Copyright: | Step-Servo (Chengdu) Co., Ltd. |
|     | Telephone: | 0755-86171507                  |

Показывает информацию о версии и контактный номер провайдера.

# 5 Лазер. Laser Output

Интерфейс состоит из трех частей: управление уровнем, панель управления, и загрузчик файлов и данных

| Layer Mode | Speed<br>40.00<br>Lay | Power (<br>40.0<br>Per | Dutput <u>Times</u><br>☑ 1 |
|------------|-----------------------|------------------------|----------------------------|
| •          |                       |                        |                            |
| Up         | Down                  | All                    | Calculate                  |
|            | Y+                    |                        | Z+                         |
| ×-         | Datum                 | X+                     | Z Datum                    |
|            | Y- 1                  | Test                   | Z·                         |
| C Slow     | 🗆 Step                | Leng                   | ıltı. 50.00                |
| Laser      | Auxiliary<br>para     | / processii<br>ameters | ng .00                     |
| Times:     |                       | Delay: 0               |                            |
| Run Box    | Clip                  | Box                    | Immediate                  |
| Start      | P                     | <br>Download           | Stop                       |
|            | Down                  | Load                   |                            |

# 5.1 Управление слоями. Layer Management

5.1.1 Основной Интерфейс управления слоями

| Layer | Mode   | Speed           | Power         | Output | Times |
|-------|--------|-----------------|---------------|--------|-------|
|       | Cut 🔽  | 40.00<br>400 00 | 40.0<br>50.00 |        | 1     |
|       | Grade  | 250.00          | 80.00         | ž      | ં     |
|       | Hole 🔽 | 5 - F           | 50.0          |        | 1     |
|       |        |                 |               |        |       |
|       |        |                 |               |        |       |
|       |        |                 |               |        |       |
| •     |        |                 |               |        | •     |

Последовательность обработки показана списком слоев сверху вниз. Если Вы хотите изменить или

последовательность обработки, необходимо выделить слой и нажать

Если нужно выделить все слои, выберете одну строку в списке и щелкните

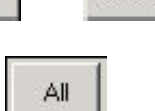

Down

Up

Calculate

чтобы сохранить изменения, обращаем внимание, что без нажатия на Нажмите кнопку эту кнопку все измененные параметры не будут сохранены.

Способ обработки текущего слоя может быть выбран в выпадающем списке столбца "Mode" (способ обработки). Как указано ниже:

| Layer | Mode   | Speed  | Power | Output | Times |
|-------|--------|--------|-------|--------|-------|
|       | Cut 🔽  | 40.00  | 40.0  |        | 2     |
|       | Engra  | 400.00 | 50.00 |        | 3     |
|       | Grade  | 250.00 | 80.00 |        | 1     |
|       | Hole 🔽 | 8 77   | 50.0  | 4      | 1     |
| 4     |        |        |       |        |       |
|       | 1      | - 1    | 1     | 1      |       |
|       | Up     | Down   | All   |        | ulate |

Из существующего списка слоев можно выбрать те слои которые необходимо обработать, выделив эти слои в колонке "**Output**". Соответственно <u>Output</u> на обработку, -нет.

Output 1

#### 5.1.2 Интерфейс опций резки Set Cut.

Кликните два раза по цветной панели идентификации слоя, появится окно, как указано ниже:

| SI        | peed: 40.00  | C Not blow   |
|-----------|--------------|--------------|
| Po        | ower: 40.00  | C Blow while |
| Corner po | ower: 40.00  | Always blow  |
| Over      | lap: 0.00000 |              |

Ниже определения каждого параметра:

Скорость (Speed) : операционная скорость излучателя лазера при обработке.

**Мощность (Power)**: мощность лазера, для выбранного слоя ( в процентах от мощности лазерного излучателя).

**Мощность в углах (Corner Power)**: корректировка мощности излучателя лазера, когда его скорость замедляется при прохождении углов. (Корректировка этих двух параметров может гарантировать неизменную силу лазера в процессе),

**Перекрытие (Overlap)**: закрытые фигуры, возможно, могут быть не в состоянии вырезанными из-за механической ошибки в приводе станка. Этот параметр помогает решить проблему, но это не должно быть слишком долго и часто. Выход - улучшить механическую точность станка.

Обдув выключен (Not Blow): выбирается, когда резка должна проходить без обдува. Обдув с лазером ( Blow while): обдув включается вместе с включением лазерного излучателя и прекращается, когда лазерный излучатель выключается. Эта функция нуждается в поддержке аппаратных средств.

**Обдувать постоянно (Always Blow)**: обдув включается при включении станка. Вариант, когда обдув включается с началом движения лазерной головки. Эта функция нуждается в поддержке аппаратных средств.

: ввод расширенных параметров. Нажмите кнопку, появляется окно как указано ниже:

| Laser Frequency: 2000       | C Original 💿 Optimize       |
|-----------------------------|-----------------------------|
| Power2: 50.00               | 🔽 Inner-to-outer            |
|                             | Down-to-up,divide-heigh     |
| Conner power2: 30.00        | Automation set cut director |
| Delay before laser on 0.00  | Delay after laser on 0.00   |
| Delay before laser off 0.00 | Delay after laser off 0.00  |

**Лазерная частота** (Laser frequency): управление частотой сигнала PWM (ШИМ) лазера при обработке (главным образом, управление радиочастотой излучателя),

**Мощность 2 (Power 2**): мощность лазера 2, для выбранного слоя (в процентах от мощности лазерного излучателя). Эта функция нуждается в поддержке аппаратных средств.

**Мощность в углах 2 (Corner Power 2)**: корректировка мощности второго излучателя лазера, когда его скорость замедляется при прохождении углов. Эта функция нуждается в поддержке аппаратных средств. **Original**: выбрав эту опцию, программа обработки будет выполнена так как была нарисована. Если вам нужно изменить выходную последовательность, "Tool-Set Output Sequence" ("Инструмент-Комплект выходной последовательности"), вы должны проверить "Original Path".

**Оптимизировать(Optimize)**: отметьте эту опцию, система рассчитает путь в соответствии с требованиями. Оптимизированный путь имеет два варианта: изнутри и снизу вверх.

Изнутри (Inner-to-outer): обработка будет начинаться изнутри фигуры к внешним границам.

**Снизу вверх (Down-to-up)**: Пользователь может установить размер [divide-heigh] на основе актуальности. Система будет выводить снизу вверх в соответствии с высотой блока которую вы установите.

**Automation set cut director**: программа установит направление обработки автоматически. Рекомендуется проверить эту опцию и, если необходимо изменить направление, отмените эту опцию.

Оптимизация компенсации люфта (Backlash Optimize compensation): если Вы выберете эту опцию, то система автоматически установит направление компенсации обратного люфта механики при резке сложных фигур. Но это будет в значительной степени увеличивать длину холостого хода. Обычно эта опция не проверяется.

Delay before laser on: задержка перед включением лазера

Delay after laser on: задержка после включения лазера.

Delay before laser off: установите задержку прежде, чем лазер будет выключен.

Delay after laser off: установите задержку после того, как лазер выключен.

Cut Length (Длина реза): длина линии (когда лазер включен), когда сплошная линия считается как ломаная линия.

Blank Length (Длина холостого хода): зазор (холостой ход) между линиями (когда лазер выключен). Blank first: определите первый штрих (ход).

Follow-up: недопустимый.

Delay breaker: недопустимое

**Corner Acceleration (Угловое ускорение)**: определяет нормальное ускорение по кривой при смене направления движения.

Backlash Compensation (Компенсация люфта): компенсировать механический обратный зазор (люфт) при резке с постоянной скоростью.

#### 5.1.3. Интерфейс "Опции гравировки". Interface of Set Engrave Options

Щелкните два раза по цветной панели идентификации слоя в "Layer", появится диалоговое окно:

| Speed: 400.00   | Power:        | 50.00 |
|-----------------|---------------|-------|
| scan gap: 0.100 | 🔽 ExpandScale | 15 💌  |
| 🔽 Bi-dir        | 🔽 Blow        | []    |
| OK              | Cancel        |       |

Определения каждого параметра:

Speed (Скорость): скорость гравировки по Оси Х.

Power (Мощность): мощность лазерного излучателя при гравировке выбранного слоя.

Scan gap (Шаг перемещения по Y): расстояние перемещения по Оси Y, между проходами гравировки по Оси X.

**Expand scale (Масштаб шкалы)**: в основном используется для компенсации ширины гравирования строчных букв, когда поперечный ход меньше, чем фактический размер. Он может быть настроен на положительные или отрицательные показатели в зависимости от ситуации.

**Bi-dir**: лазер будет гравировать и в положительном и в отрицательном направлении по Оси X, когда выбран этот параметр. Эффективность высока, но если Вы нуждаетесь в высокой точности гравировки, не выбирайте этот параметр. При этом время гравировки увеличится вдвое.

Blow (Обдув): обдув выключено или выключено. Нуждается в поддержке аппаратных средств.

: нажмите кнопку, чтобы установить расширенные опции уровня.

| radius: 2.50 space: 2.50 |
|--------------------------|
|                          |
| Power2: 60.00            |

Fill circle (заливка кругами): Если вы отметите эту опцию, фигура будет заполнена кругами. Engrave circle (Выгравируйте круг): выгравировать круги.

Радиус: радиус круга.

**Spase**: расстояние между кругами.

**Power2**: питание второго излучателя лазера. Эта функция нуждается в поддержке аппаратных средств. Выберите "**Fill Circle**", фигура заполнена кругами радиусом, который Вы устанавливаете. Как указано ниже:

|            | Set Engrave options                 |
|------------|-------------------------------------|
|            | Speed: 400.00 Power: 50.00          |
| The second | scan gap: 0.10000 🗖 ExpandScale 🛛 🗾 |
|            | 🔽 Bi-dir 🔽 Blow 🔣                   |
|            | OK Cancel                           |
|            |                                     |

Иллюстрация справа является результатом с выбором "Fill Circle".

5.1.4 Interface of Set Grade Engrave Option. Интерфейс градиентной гравировки

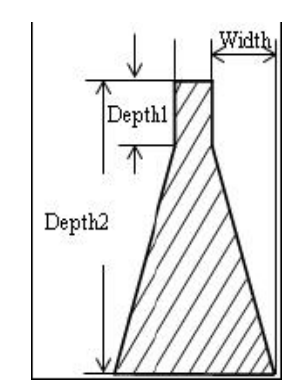

Дважды щелкните по цветной полосе в столбце "Layer", появится диалоговое окно:

| Set Engrave options                                |                                     |
|----------------------------------------------------|-------------------------------------|
| Speed: 250.00<br>Power: 80.00<br>Grade-width: 0.80 | scan gap: 0.100<br>Min-power: 30.00 |
| ▼ Bi-dir                                           | 🔽 Blow                              |
| 🔽 Repair                                           | Repair per: 20 💌                    |
| OK                                                 | Cancel                              |

Определения каждого параметра:

Скорость (Speed): скорость гравировки по Оси Х.

Мощность (Power): мощность лазера для этого слоя.

Шаг перемещения (Scan gap): перемещение по Оси Y, когда гравируется по оси X. Минимальная мощность (Min-Power): Минимальная мощность при смещении.

#### Ширина смещения (Grade-width): Ширина смещения (градиента)

**Bi-dir**: гравировка происходит и на отрицательных значениях оси **X** и на положительных значениях оси **X**. Если отменить эту функцию, лазер гравирует только в направлении.

**Blow (Обдув)**: Выдувание выключено или включено. Эта функция нуждается в поддержке аппаратных средств.

Четкость(Repair): выберите этот параметр и гравирование текста будут более ясными.

Repair per: значение поправки четкости может быть скорректировано по мере необходимости.

#### 5.1.5 Interface of Set Holes Option. Интерфейс работы с отверстиями

| Power:    | 50.00   | Hole on cente |
|-----------|---------|---------------|
| Interval: | 2.50000 | 🔽 Blow        |
| Radiation | 0.80    |               |

Определения каждого параметра:

**Мощность (Power)**: мощность лазера для выбранного слоя.

Интервал (Interval): расстояние между двумя смежными отверстиями.

**Время излучения (Radiation)**: Время задержки лазерной головки для прожига отверстия (единица измерения: секунды).

Отверстие на центре(Hole on center): пробить отверстие в центре каждой замкнутой фигуры.

**Blow (Обдув)**: Выдувание включено или выключено. Эта функция нуждается в поддержке аппаратных средств.

: нажмите кнопку, чтобы появилось диалоговое окно расширенных функций.

| Hi | tPoint | Para    | (Advance) | × |
|----|--------|---------|-----------|---|
|    | Pow    | er2:  5 | 0.00      |   |
|    | 08     |         | Cancel    |   |

Power2: питание второго излучателя лазера. Эта функция нуждается в поддержке аппаратных средств.

# 5.2 Управление . Testing

Управление лазерным станком представлено в середине правой панели

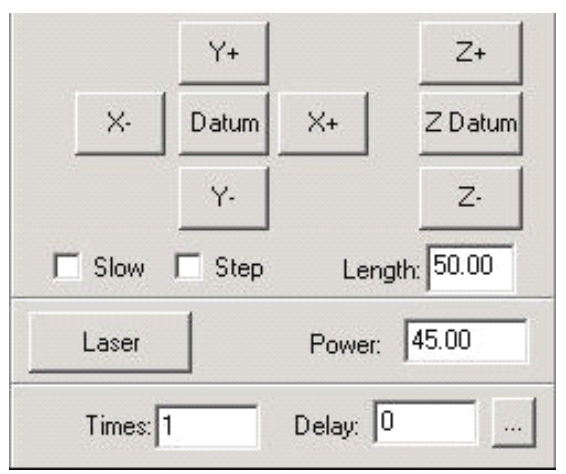

| AT  |                                                                                        |
|-----|----------------------------------------------------------------------------------------|
| x-  |                                                                                        |
| ۷+  |                                                                                        |
| ¥-  |                                                                                        |
| 7.+ |                                                                                        |
| 7   | , Этими кнопками Вы можете перемещать лазерную головку, в том числе и по фиксированной |
|     |                                                                                        |

| Datum |      |  |
|-------|------|--|
| 2     | Datu |  |

111

"Нажмите на кнопку и лазерная головка будет двигаться к исходной точке станка (концевым датчикам) «машинному нулю» (или по оси Z) с медленной скоростью (Datum Speed (slow)), а затем переходите к исходной точке рабочей системы координат с быстрой скоростью (Quick Speed (quick)). Эта функция может устранить накапливающуюся ошибку позиционирования двигателей. Как правило, станок должен быть отправлен к концевым датчикам перед обработкой. При установке параметров станка есть возможность установить или отменить автоматическую отправку лазерной головки к «машинному нулю» после запуска программного обеспечения.

Slow (Медленно): если выбрать эту опцию, то лазерная головка будет перемещаться с медленной скоростью.

Step (Шаг): если вы выберите этот параметр, лазерная головка станка будет передвигаться по осям в

пошаговом режиме.

Length (Длина): расстояние шага перемещения за одно нажатие на клавишу.

Laser : Лазер вкл\выкл.

**Роwer (Мощность)**: Мощность лазера, минимальная - 0, и максимальная - 100. (в %)

# 5.3 Auxiliary processing parameter. Вспомогательные параметры обработки.

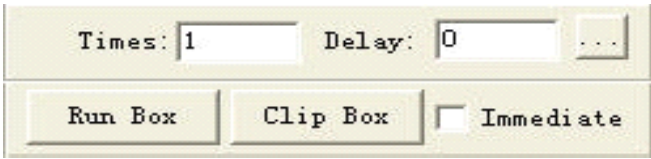

**Times and Delay**: если Вы введете "10" в "**Times**" и "3" в "**Delay**", и затем нажмете, "Run" однократно будут обработаны 10 идентичных заданий или графов. С 3-х секундным интервалом между обработками. Это время можно использовать для замены обрабатываемого материала. Можно установить эти параметры согласно своим потребностям. Эта функция может значительно увеличить производительность.

**Immediate**: если вы не отметите эту опцию, система будет обрабатывать данные в соответствии с их координатами, так как нарисовано у Вас в программе. Если вы отметите эту опцию, система будет обрабатывать данные от положения лазерной головки (Синяя точка). Соответствующие отношения между нулевой точкой и данными для обработки остаются неизменными.

: нажмите кнопку, чтобы установить расширенные возможности.

| Output options(                             | advanced)   | × |
|---------------------------------------------|-------------|---|
| Automation feed<br>Length: 0.00<br>Delay: 0 | Speed: 5.00 |   |
| OK                                          | Cancel      |   |

Length (Длина): после каждой обработки Ось Z может подаваться на соответствующее расстояние для загрузки материалов.

Скорость: скорость Оси Z.

**Delay (Задержка)**: машина сделает паузу на определенное время для загрузки материала и выгрузки готового изделия.

Run Box

: Если вы нажмете на кнопку, лазерная головка покажет прямоугольник границ зоны обработки с выключенным лазером. Эта функция применяется для определения положения материала для обработки.

Сlip Box : лазерная голова переместится по периметру с включением лазера согласно размеру графа. Эта функция также используется для того, чтобы подтвердить или проверить местоположение области обработки. Щелкните этой кнопкой, появится диалоговое окно:

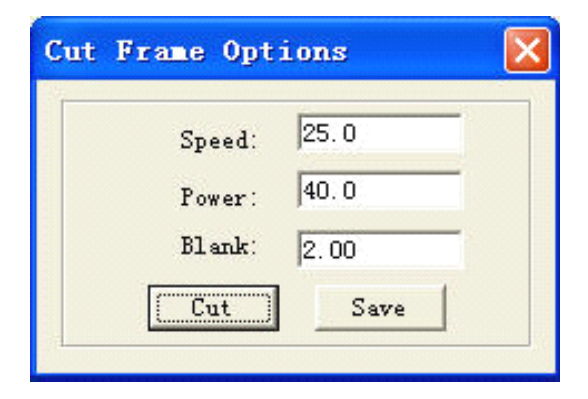

**Speed (Скорость)**: скорость работы лазерной головки при отрезке. Разная скорость может быть установлена в соответствии с обрабатываемым материалом. Определяется надлежащая скорость путем тестирования.

Power (Мощность): мощность лазера.

Blank (Отступ): расстояние между фигурой и обработкой края заготовки.

Cut (Вырезать): нажмите кнопку, чтобы вырезать заготовку.

Save: нажмите кнопку, чтобы сохранить параметр в случае использования в будущем.

# 5.4 Операции с файлами. (Download Data)

Нажмите кнопку "Download data", появится диалоговое окно:

|            | Filename Siz |                | lize          |
|------------|--------------|----------------|---------------|
|            |              |                |               |
|            |              |                |               |
| )ownload C | fg Downlos   | d current file | Dovnload file |

#### 5.4.1 Download Cfg. Загрузка CFG.

Загрузка параметров машины в контроллер.

#### 5.4.2 Download current file. Скачать текущий файл

Загрузить текущий файл обработки в контроллер.

#### 5.4.3 Download file. Скачать файл

Нажмите на кнопку, появится диалоговое окно:

| 打开                                                 |                                                                                                    | 2 🛛    |
|----------------------------------------------------|----------------------------------------------------------------------------------------------------|--------|
| 查找范围(L):                                           | C LaserCut53                                                                                                    |        |
| amd64<br>i 386<br>shx<br>win98<br>win1h<br>win1h64 | <ul> <li>winlh86</li> <li>winxp64</li> <li>winxp86</li> <li>winxp82k</li> <li>CFG. MOL</li> <li>LASER. MOL</li> </ul> |        |
| 文件名 (2):<br>文件类型 (1):                              | ┃<br>Stand-alone data(*.mol)<br>☞ 以只读方式打开 ®)                                                                          | 打开 (2) |

Выберите файл, который необходимо загрузить в контроллер.

5.4.4 **Del.** 

Удаляет файл, который выбран.

5.4.5 Del all

Удаляет все файлы в диспетчере МРС6515.

5.4.6 Output Cfg

Это создаст \*. mol файл, который включает в себя все параметры "Options". Файл может быть загружен в

контроллер с диска USB. Примечание: После того как файл загрузится в контроллер, вы должны

проверить файл и нажать кнопку "**ОК**", чтобы принять новые параметры и эти параметры вступили в силу.

Эта функция так же как в п. 5.4.1 (Скачать cfg)

#### 5.4.7 Output Processing file. Выходной файл обработки.

Создаст **\*. mol** файл со всеми необходимыми параметрами. Этот файл может быть загружен в контроллер с диска через USB.

Эта функция аналогична п. 5.4.2 (Скачать текущий файл). Разница в том, что файлы могут быть загружены без подключения к компьютеру.

# 6. Machine Setting. Установка параметров.

Эти "**Options**" основные настройки параметров станка. Любое изменение параметров изменит работу машины. Перед изменением параметра, Вы должны консультироваться с поставщиком или с производителем оборудования.

# 6.1 Интерфейс настройки параметров станка. Machine Interface

| Machine Options                                                                                                    |                                                                                                    | × |
|----------------------------------------------------------------------------------------------------|----------------------------------------------------------------------------------------------------|---|
| <ul> <li>Machine options</li> <li>Worktable</li> <li>Feeding</li> <li>Work mode</li> <li>Cut</li> <li>Engrave</li> <li>GradeEngrave</li> <li>Hole</li> </ul> | Company name: Step-Servo (Chengdu) Co., Ltd.<br>Telephone: 0755-86171507<br>Website: www.step-servo.com<br>Infomation: We are striving for the development of laser<br>Elapse time: 00:00:00<br>Vise advanced options (for work mode)<br>Vise advanced options (for work mode)<br>Vith Feed components<br>Auto Datum, Per work 0 |   |
|                                                                                                    | Save Close                                                                                                    |   |

#### 6. 1. 1 Machine of the provider. Информация о производителе

Включает основную информацию о производителе.

#### 6.1.2 Elapse time

Это показывает время которое лазерный станок суммарно отработал.

#### 6.1.3 Other options

Use advanced options: Использования расширенных функций: каждая кнопка

в "set option" используется для установки некоторых вспомогательных параметров обработки, чтобы получить лучший эффект обработки. Если вы отключите эту опцию, дополнительные опции не могут быть установлены.

With feed components: отметьте эту опцию, если машина сочетается с механизмом подачи. если нет, снимите его.

Auto Datum, per work: машина остановится, когда время пробега достигнет заданного числа. Это

пригодиться для сервисного обслуживания механизмов станка.

# 6.2 Controller Card. Контроллер.

| <ul> <li>Machine options</li> <li>Motion-Card</li> <li>Worktable</li> <li>Cut</li> <li>Engrave</li> <li>GradeEngrave</li> <li>Hole</li> <li>PenCut</li> </ul> | totion-Card: Mpc6535<br>ce-Number: 1 nite<br>dine-Code: 1-0000000( ) jet-1<br>SI | IO-Level: Low level ve<br>e Config<br>Limit-Level: Low level ve<br>CardCod<br>Laser-Model: PWM<br>F-Cfg<br>Max-Power: 100 |
|----------------------------------------------------------------------------------------------------|----------------------------------------------------------------------------------|----------------------------------------------------------------------------------------------------|
| 0                                                                                                    | Save                                                                             | Close                                                                                                    |

#### 6.2.1 Controller card type. Тип карты контроллера

Если вы используете MPC6535, выберите MPC6535 в раскрывающемся списке типов карты контроллера. Пожалуйста, измените DLL контроллера, если вы измените тип карты контроллера.

#### 6. 2. 2 Machine number. Номер машины

MPC6515 и MPC6535 Поддержка Multi-карт приложений в одном ПК. Максимум 8 MPC6515

или МРС6535 может быть подключено к одному ПК. (См. в 11.2)

#### 6.2.3 Машинный код

Чтобы управлять несколькими МРС6515 или МРС6535, Вы должны считать и сохранить номер карты

МРС6515 или МРС6535. Выберите контроллер, и затем можно использовать РС, чтобы управлять им.

#### 6.2.4 IO signal virtue value

Эта опция недоступна с МРС6515 или МРС6535.

#### 6. 2. 5 Limit signal virtue value

Можно выбрать предел МРС6515 или МРС6535, и эффективного уровня исходного сигнала.

#### 6.2.6 Laser mode. Режим лазера

Можно выбрать режим лазерного управления питанием. Оно включает: аналоговое управление и PWM, управление радиочастотой (ШИМ).

#### 6.2.7 Laser maximum power

Максимальная мощность лазера.

# 6.3 Worktable. Рабочий стол.

Параметры рабочего стола появляются как указано ниже:

| Iachine Options<br>Machine options<br>Yorktable<br>Feeding<br>Vork mode<br>Cut<br>Engrave<br>GradeEngrave<br>Hole | X Axis<br>[Pulse Unit] 0.0031875000<br>[Range] 900.0<br>[Datum P Dir<br>Auto Datum<br>Start speed 15.0<br>Quick speed 150.0<br>Acceleration 700.0<br>Lasers space 0.0 | Y Axis<br>[Pulse Unit] 0.0031875000<br>[Range] 600.0<br>[Datum P Dir<br>Datum speed 40.0<br>Const speed 15.0<br>Test speed (fast) 300.0<br>Test speed (slow) 40.0 |
|----------------------------------------------------------------------------------------------------|----------------------------------------------------------------------------------------------------|----------------------------------------------------------------------------------------------------|
| 2<br>21                                                                                                    | Save                                                                                                    | Close                                                                                                    |

Ось Х является горизонтальной осью, и Ось У является вертикальной осью.

#### 6.3.1 **Pulse unit**.

Контролирует расстояние хода лазерной головки, когда на выход системы управления подается 1 импульс. Нажмите на кнопку .... и появится диалоговое окно, как показано ниже:

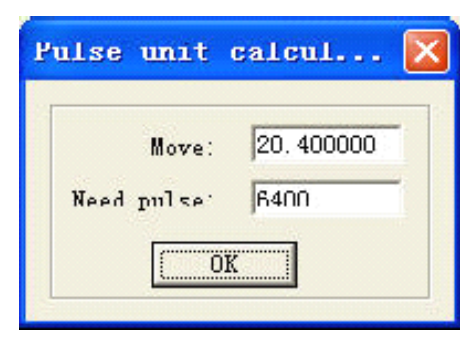

20.400000 на картинке выше означает расстояние на которое лазерная головка перемещается за каждый оборот двигателя и составляет 20.400000 мм. 6400 это количесво импульсов на каждый оборот двигателя, которое выдает драйвер шагового двигателя. (32\*200).

Пример

**Моve**: введите приблизительное X значение в диалоговом окне **Move**, сгенерируйте в программном обеспечении линию или прямоугольник с длиной Y, измеренная длина полученного задания - Z. Подставим значения в **Move** = X\*Z/Y., вычисление может быть повторено, если это не точно. Много других методов, чтобы измерить Перемещение не будут упомянуты здесь.

#### 6.3.2 Range. (Диапазон).

Максимальный диапазон движения по осям. (единица измерения: мм).

#### 6.3.3 Datum Dir

Направо по оси X, и верх Y-оси в положительном направлении. Вы должны обеспечить соответствие положения концевых датчиков станка машинного ноля и значения этих параметров.

#### 6.3.4 Auto datum

Эта функция определяет, будет ли лазерная головка автоматически возвращаться в машинный ноль. Если вы снимите отметку, передвигать лазерную головку нужно с относительно медленной скоростью, чтобы избежать удара головки о корпус машины. Если флажок установлен, лазерную головку можно перемещать с быстрой скоростью, т. к. станок будет «видеть» рабочее поле.

#### 6.3.5 Datum speed

Скорость с которой лазерная головка возвращается в машинный ноль. Она не должна быть слишком большой, в противном случае может быть поврежден концевой датчик.

#### 6.3.6 Start speed. (Начальная скорость)

Это начальная скорость для всех осей. Обычно число выбирают из диапазона 5-30 мм/с в зависимости от машины. Если установлено слишком высокое значение возможны вибрации.

#### 6.3.7 Const speed. (Постоянная скорость)

Это предельное значение постоянной скорости (резки). Скорость обработки не будет превышать заданного значения, в противном случае, скорость будет замедляться ..

#### 6. 3. 8 Quick speed. (Быстрая скорость)

Это максимальная скорость перемещения лазерной головки с выключенным лазером.

#### 6.3.9 Acceleration. (Ускорение)

Ускорение движения на X, Y-оси. Ускорение в гравировки может быть установлен в "Laser engrave". Это - ускорение от начальной до быстрой скорости.

#### 6.3.10 Quick acceleration. (Быстрое ускорение)

В контроллере 6535 применяется "S" профиль ускорения или замедления (разгона или торможения), чтобы сделать изменение скорости более гладкой. Это означает более плавный переход между любыми двумя сегментами траектории при высокой скорости XY, а так же точности. Как правило, в 10 раз ускорения или более.

#### 6.3.11 Test speed (fast). Тестовая скорость (быстрая)

Тестовая скорость излучателя лазера, когда выбрана функция "Auto datum".

#### 6.3.12 Test speed (slow). Тестовая (медленная) скорость

Тестовая скорость излучателя лазера, когда функция "Auto datum" выключена.

#### 6.3.13 **Махітит jump speed of X-Ахіз. (Максимальная скорость перехода по Оси X)** Подходит только для MPC6535.

Это максимальное значение плавности перехода изменения направления по оси Х. Чем меньше показатель, тем лучше качество, но снижение эффективности обработки (производительности).

#### 6.3.14 **Махітит jump speed of Y-Ахіз. (Максимальная скорость перехода Оси Y)** Подходит только для MPC6535.

Это максимальное значение плавности перехода изменения направления по оси Y. Чем меньше показатель, тем лучше качество, но снижение эффективности обработки (производительности).

# 6.4 Feeding. (Ось подачи)

Ось подачи может использоваться в качестве загрузки-подачи материала и подъемного рабочего стола.

| Tachine Options                       | [Pulse Unit] 0.00318<br>[Range] 50.0<br>[Datum Direction] P Dir                | 75000                                                                    |
|---------------------------------------|--------------------------------------------------------------------------------|--------------------------------------------------------------------------|
| - Engrave<br>- GradeEngrave<br>- Hole | ✓ Auto Datum<br>Start Speed: 10.0<br>Quick speed: 100.0<br>Acceleration: 700.0 | Datum Speed: 30.0<br>Test Speed (fast): 300.0<br>Test Speed (slow): 30.0 |
|                                       | Save                                                                           | Close                                                                    |

#### 6. 4. 1 Pulse unit. (Значение импульса)

Контролирует расстояние хода подающей оси (подъемного стола), когда на выход системы управления подается 1 импульс. Если Вы не знаете это значение, нажмите на кнопку ....

| Pulse unit | calcul 🔀   |
|------------|------------|
| Move:      | 20. 400000 |
| Need pulse | 6400       |
|            |            |

20.400000 на картинке выше означает расстояние, на которое подающая ось или подъемный стол перемещается за каждый оборот двигателя и составляет 20.400000 мм. 6400 это количество импульсов на каждый оборот двигателя, которое выдает драйвер шагового двигателя. (32\*200). Значение деления на микрошаги 32.

#### 6. 4. 2 Range. (Диапазон).

Максимальный диапазон движения по оси. (единица измерения: мм).

#### 6.4.3 Datum direction. (направление нулевой точки)

Направление подающей оси. Вверх или вниз, определяется положением концевого датчика.

#### 6. 4. 4 Auto datum

Определяет, возвращается ли Ось Z к нулевой точке или нет. Если вы снимите отметку, передвигать ось

Z с относительно медленной скоростью, чтобы избежать удара механизмов оси Z о корпус машины.

Если флажок установлен, можно перемещаться с быстрой скоростью, т. к. станок будет «видеть» рабочее поле и не выйдет за пределы указанные параметром **Range**.

#### 6.4.5 Datum speed

Скорость возвращения к исходной точке. Она не должна быть слишком большой, в противном случае может быть поврежден концевой датчик.

#### 6. 4. 6 Start speed. (Начальная скорость)

Обычно, число должно быть выбрано из 5-30mm/s для разных машин. Если начальная скорость будет слишком большой, возможны вибрации.

#### 6.4.7 Quick speed

Invalid.

#### 6.4.8 Acceleration. (Ускорение)

Это - ускорение перемещения подающей оси.

#### 6. 4. 9 **Теst speed (fast). Тестовая скорость (быстрая)**

Тестовая скорость излучателя лазера, когда выбрана функция "Auto datum".

#### 6.4.10 Test speed (slow). Тестовая (медленная) скорость

Тестовая скорость излучателя лазера, когда функция "Auto datum" выключена.

#### 6.4.11 Datum distance

Расстояние по оси Z идет, когда ось возвращается в исходную точку.

| E- Machine options                          | PWM frequ     | ency: 20000      | C Original           | Optimize                |
|---------------------------------------------|---------------|------------------|----------------------|-------------------------|
| - Worktable                                 | Curve dia     |                  |                      |                         |
| - Feeding                                   |               | Jeise. 10.10000  | I Inner-to-outer     | Gap-Optimize            |
| Work mode                                   | Min close-gas | s time: 0.00000  | 🗌 🗖 Down-tc-up,divid | le-heigh 150.000        |
| <mark>Cut</mark><br>Engrave<br>GradeEngrave | Conne         | r acc: 200.00000 | Automation set c     | ut director             |
| Hole                                        | Gap on xy axi | s: 0.0000 0.0000 | Overlap leng         | gth(for close): 0.00000 |
|                                             | - Urcle speed | 15 5 6 8         |                      |                         |
|                                             | Hadius(start) | Hadius(end)      | Cut speed            | Add                     |
|                                             | 0.00000       | 0.55000          | 15.00000             |                         |
|                                             | 1.05000       | 1.55000          | 25.00000             | Delete                  |
|                                             | 1.55000       | 2.05000          | 30.00000             | Delete                  |
|                                             | 2.05000       | 3.05000          | 35.00000             | 1                       |
|                                             | 3.05000       | 4.05000          | 40.00000             | Modify                  |
|                                             |               |                  |                      |                         |
| 1                                           |               |                  |                      |                         |

# 6.5 Laser Cutting. Лазерная резка

#### 6. 5. 1 PWM frequency. Частота PWM

Она контролирует частоту ШИМ мощности лазера. Её можно регулировать в пределах от 200 Гц-200 кГц.

#### 6. 5. 2 Curve disperse. (Кривая рассеивания, разброса)

Чем меньший значение, тем более точный образ чертежа (графа), но медленнее скорость вычисления, и это будет влиять на скорость процесса. Обычно выбрают относительно небольшое число, чтобы резать оргстекло, и используют число по умолчанию в других случаях.

#### 6.5.3 Min close-gas time.

Она определяет минимальное время закрытия газа. Если вы закроете газ момент он включен, вы можете повредить пневматические клапаны. Когда время между прежним и следующее обдувом - меньше чем заданное значение, станок не будет включать обдув, чтобы защитить клапаны обдува.

#### 6. 5. 4 Согпет асс. (Угловое ускорение)

Это - угловое ускорение лазерной головки лазера при перемещении по кривой. Как правило, два интервала ускорения в 6535 и 60 ~ 200 в 6515. Если значение слишком велико, машина будет интенсивно трясти, когда лазерная головка перемещается в угол и меняет направление возможен эффект зуба пилы. Если она слишком мала, эффективность резки будет уменьшена. Эта величина настраивается в соответствии с фактической ситуацией.

#### 6. 5. 5 Gap on xy axis. (Зазор по осям XY).

Он используется, чтобы компенсировать зазор в механике станка при смене направления резки с постоянным движением..

#### 6. 5. 6 **Original. (Исхо**дный)

Если вы отметите эту опцию, машина автоматически установит маршрут обработки в соответствии с чертежом и установленными параметрами резки.

#### 6.5.7 Optimize

Если вы отметите эту опцию, система будет вычислять маршрут в соответствии с тем, что вы установили. Есть два варианта: **Inner-to-outer** (изнутри) и **Down-to-up** (снизу вверх).

Inner-to-outer (изнутри): обработка внутренней части графа, а затем наружной.

**Down-to-up** (снизу вверх): пользователи могут установить «divide-height» (деление по высоте), в соответствии с реальной ситуацией, а программа будет выводить на обработку в соответствии с установленной высотой снизу вверх.

#### 6.5.8 Gap-optimize.

Если вы отметите эту опцию, система автоматически определит направление резки, чтобы компенсировать зазор механизмов при смене направления резки сложных фигур. Но это приведет к увеличению времени обработки. Как правило, эта опция отключена

#### 6.5.9 Automation set cut direction

Если вы отметите эту опцию, система автоматически установит направление резки. Предлагается проверять эту опцию.

#### 6.5.10 Overlap length. (Перекрытия)

Из-за существования механического зазора, иногда не может быть вырезана правильно замкнутая фигура или круг может оказаться не круглым. Проблемы могут быть решены, если вы отметите эту опцию. Но это приведет к увеличению времени обработки и снижению эффективности обработки. Предлагается не ставить слишком большое значение.

#### 6.5.11 Circle speed. (Скорость резки отверстия)

Применяется для резки отверстий малого диаметра до 5 мм. с высокой скоростью. Используя этот параметр, качество реза отверстий малого диаметра будет значительно увеличено. Параметры "**Circle speed** " используется, чтобы уменьшить искажения. Дважды щелкните по строке (или выделите одну строку и нажмите кнопку "**Modify**"), появится диалоговое окно, как показано ниже:

| Set circle speed                     |                  |
|--------------------------------------|------------------|
| Min radius: 0.00<br>Cut speed: 10.00 | Max radius: 1.50 |
| OK                                   | Cancel           |

Min radius, Max radius: диапазон радиуса отверстия.

Cut speed: скорость резки отверстия в пределах диапазона.

Нажмите "ОК", чтобы установить установить параметр скорости для выбранного диапазона.

Предполагается, максимальный радиус не более чем 5 мм.

# 6.6 Laser Engraving. Лазерная гравировка.

| Machine options<br>Motion-Card<br>Worktable                | PWM Frequency: 20000 Engrave Down to |           |          |           | •          |               |
|------------------------------------------------------------|--------------------------------------|-----------|----------|-----------|------------|---------------|
| Work mode                                                  | Begin speed                          | End speed | Acc len  | Acc space | Start spee |               |
| - Eut<br>- Engrave<br>- GradeEngrave<br>- Hole<br>- PenCut | 0.00000                              | 2000. 0   | 25.00000 | 0.00000   | 30.00000   | Add<br>Delete |
|                                                            | C                                    |           |          | 4         | >          | Modi fy       |

#### 6. 6. 1 **PWM frequency. Частота PWM**

Она контролирует частоту ШИМ мощности лазера. Её можно регулировать в пределах от 200 Гц-200 кГц.

#### 6. 6. 2 **Епдтаve.** (Гравировка).

Можно выбрать гравировку снизу вверх, или сверху вниз.

#### 6. 6. 3 Параметры Engrave.

Щелкните 2 раза по строке (или выделите одну строку, и нажмите кнопку "Modify"),

появится диалоговое окно:

| Engrave option                                                         | าร                                      |                                                                                            |
|------------------------------------------------------------------------|-----------------------------------------|--------------------------------------------------------------------------------------------|
| Begin speed:<br>Acc length:<br>X start speed:<br>Y speed:<br>X offset: | 0.00<br>25.00<br>40.00<br>40.00<br>0.00 | End speed: 2000.00<br>Backlash: 0.00<br>X acc: 7000.00<br>Y acc: 1000.00<br>Y offset: 0.00 |
|                                                                        | OK                                      | Cancel                                                                                     |

Begin speed. (Начальная скорость): Стартовая скорость.

End speed. (Конечная скорость): установите конечное значение скорости.

**Acc length. (Длина Acc)**: Длина промежутка ускорения лазерной головки, когда скорость изменяется от начальной к скорости гравировки. Определяется расстоянием перемещения по Оси X от скорости начала до (рабочей) скорости. Если значение этого расстояния не будет достаточно, то возможна вибрация.

**Backlash. (Люфт)**: Он используется для компенсации механических люфтов. Если край гравировки получается не аккуратным, необходимо установить значение в параметре "**Backlash**". Это число может быть положительным или отрицательным. Подробности см. в разделе "" в главе 5.

**X start speed**: Начальная скорость лазерной головки при гравировке по оси X. Если это значение слишком большое, это может привести к ухудшению качества гравировки.

Х асс: Это ускорение лазерной головки по оси Х от начальной скорости до скорости гравировки.

**Y speed**: Это максимальная скорость лазерной головки по оси Y. При больших значениях, может вызвать вибрацию станка.

Y acc: Это ускорение лазерной головки по оси Y от начальной скорости до скорости Y speed.

**X offset**: Применяется к серводвигателям. Смещение будет генерироваться между гравировкой и резкой. Это компенсирует смещение по оси X в гравировке.

**Y ofseft**: Применяется к серводвигателям. Смещение будет генерироваться между гравировкой и резкой. Это компенсирует смещение по оси Y в гравировке.

Нажмите кнопку "ОК", чтобы установить изменения параметров процесса в соответствии для различных диапазонов скоростей.

# 6.7 Grade Engraving. (Градиентная гравировка)

То же самое как 6.6 "Laser Engraving"

# 6.8 Hole. (Отверстия)

| Eachine Options                                                                                                    |                |       |  |
|----------------------------------------------------------------------------------------------------|----------------|-------|--|
| <ul> <li>Machine options</li> <li>Worktable</li> <li>Feeding</li> <li>Work mode</li> <li>Cut</li> <li>Engrave</li> <li>GradeEngrave</li> <li>Hole</li> </ul> | FWM Frequency: | 25000 |  |
|                                                                                                    | Save           | Close |  |

#### PWM frequency. Частота PWM

Она контролирует частоту ШИМ мощности лазера. Её можно регулировать в пределах от 200 Гц-200 кГц.

# 6.9 Chalk Line. (Режущая-пишущая головка)

Требуется поддержка аппаратными средствами

| Lachine Options | Curve disper<br>Conner a<br>Gap on xy axis:<br>?fset(X, Y)<br>Pen | se: 0.0500 (<br>cc: 200.00 [<br>0.00 0.00 [<br>0.00 0.00 [<br>0.00 0.00 | Original<br>Inner-to<br>Down-to-up, divid<br>Automation set cu | © Optimize<br>e-heigh 150 00<br>ut director |
|-----------------|-------------------------------------------------------------------|-------------------------------------------------------------------------|----------------------------------------------------------------|---------------------------------------------|
|                 | Circle speed<br>Radius(start)                                     | Radius (end)                                                            | Cut speed                                                      | Add<br>Delete<br>Modify                     |

#### 6.9.1 Offset. (Смещение)

Он определяет расстояние расстояние от держателя до лазерной головки на Х, У-оси.

#### 6.9.2 Chalk delay. (задержка)

Определяет время задержки мел вверх и вниз.

#### 6.9.3 Other

Другие параметры см. тему "Лазерная резка".

# 7 Панели управления PAD06/PAD03

РАD06、РАD03 являются основными для контроллеров МРС6535、 MPC6515.

### 7.1 PAD06 панель

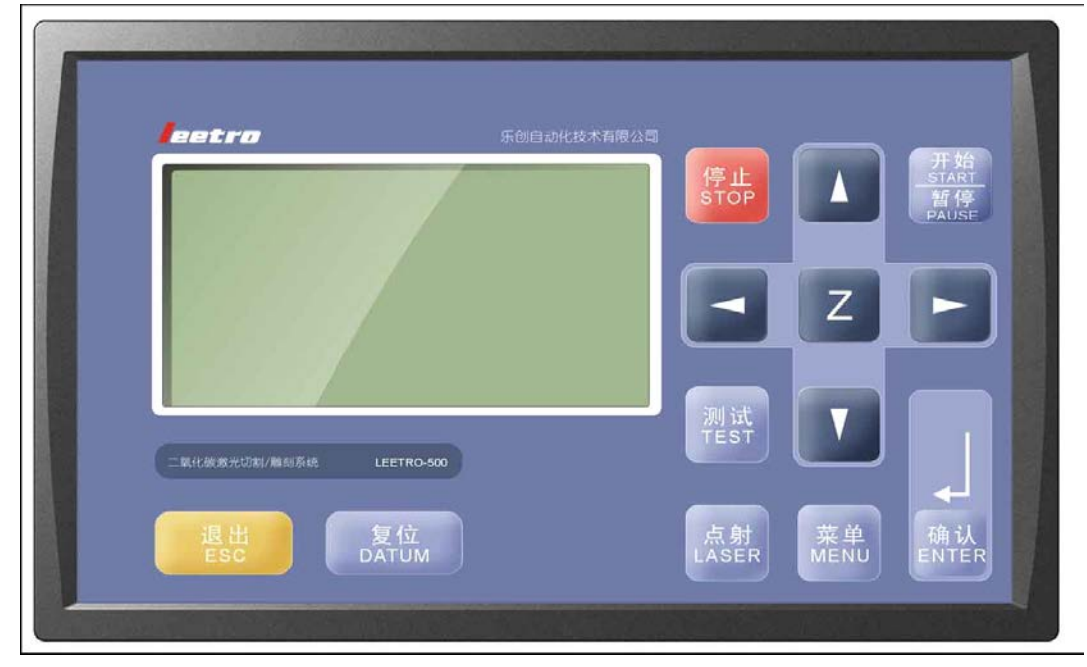

### 7.2 PAD03 панель

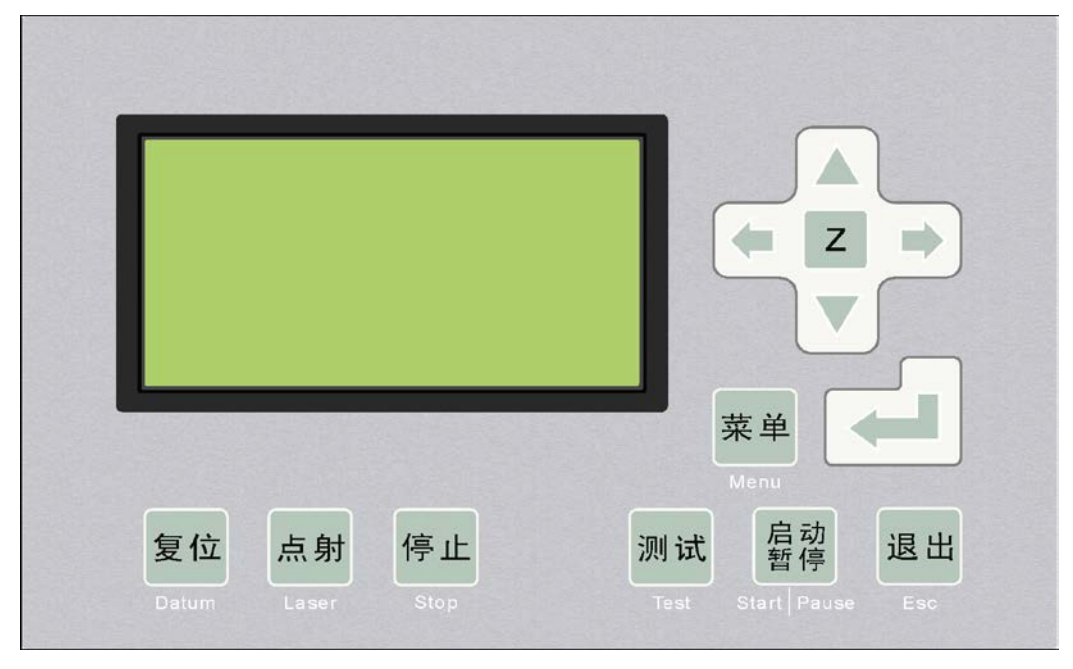

**Datum**: лазерная головка будет двигаться в машинный ноль с медленной скоростью. В основном используется для оценки кумулятивной ошибки. Вы должны убедиться, что лазерная головка будет перемещаться к концевым датчикам.

Laser: Излучатель вкл\выкл.

Stop: Остановка работы. Лазерная головка переместится в «рабочий ноль».

Test: лазерная головка будет работать по контуру границы обработки данных.

Start/Pause: Пуск/Пауза программы обработки.

Езс: Выход из окна текущего статуса.

Меню: Для ввода дополнительных параметров.

: Нажмите эту кнопку, и затем, нажмите

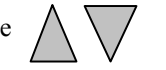

чтобы переместить Ось Z.

Эта функция требует поддержки аппаратных средств.

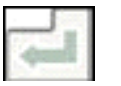

Z

: Ввод

#### 7.2.1 Интерфейс запуска

При включении питания, PAD покажет "System starting, please wait"и информацию о версии PAD.

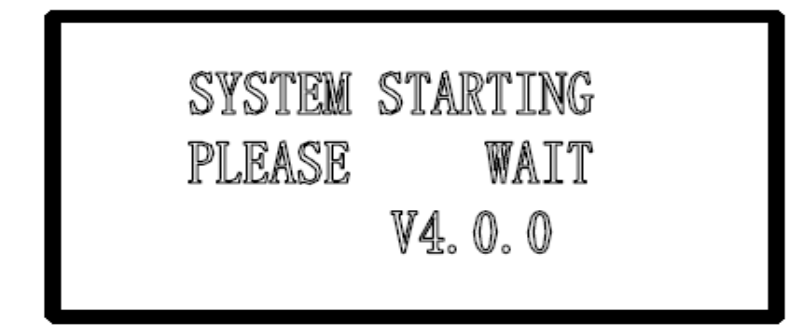

#### 7.2.2 Главный интерфейс.

Если связь с контроллером установлена, введите основной интерфейс, чтобы установить параметры.

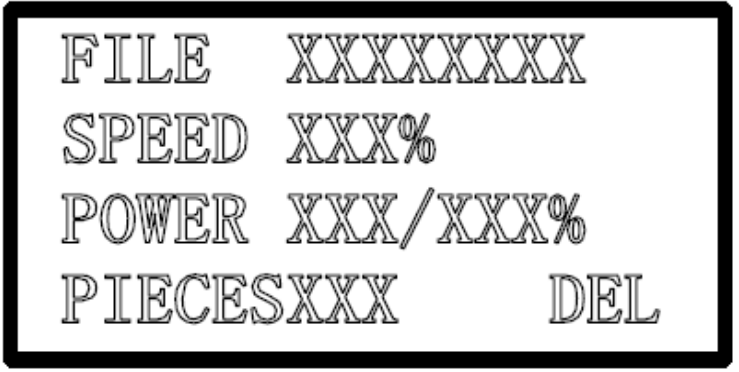

File: Имя текущего файла обработки

Speed: процент скорости , установленной в файле обработки.

**Power**: Процент мощности, указанной в программе. 100%, фактическая мощность — значение, установленное в программе. Первое значение процента мощности для низкой скорости (low speed) и последнее - для высокой скорости (the high speed).

Pieces: число повторов текущего файла обработки.

Выделите имя файла:

Нажмите → , чтобы переместить курсор.
Нажмите → , чтобы изменить выделенную опцию.
Щелкните → , чтобы сохранить измененные параметры.
Нажмите кнопку "Старт / Пауза", чтобы начать обработку файла.
Нажмите "Esc", все изменения будут потеряны (имя файла не выделяется).
теперь нажимая → → → → → → × кнопки можно перемещать лазерную головку вручную.
Нажмите кнопку "Тест", лазерная головка пройдет вдоль контура границы данных обработки (графа).

#### 7.2.3 Интерфейс Обработка. (Processing interface)

Нажмите кнопку "**Старт / Пауза**" в главном интерфейсе (с или без курсора), начнется обработка текущего файла, загруженного в память контроллера. Интерфейс Обработка появляется, как показано ниже:

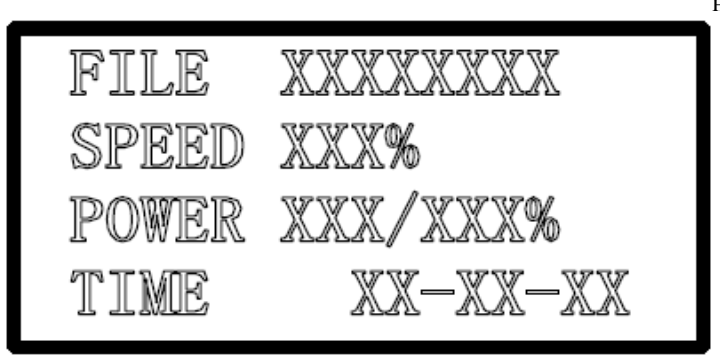

File: Имя файла обработки, загруженного в память контроллера.

Speed: процент скорости, установленной в файле обработки.

Power: Процент мощности, указанной в программе. 100%, фактическая мощность — значение,

установленное в программе. Первое значение процента мощности для низкой скорости (the low speed) и последнее - для высокой скорости (the high speed).

**Тіте**: время, за которое будет выполнена обработка.

В процессе обработки:

При нажатии возможно изменить процент мощности. Изменить его можно только для обработки по прямой (the high speed), но не для угловой мощности (the low speed).

При нажатии

 $\nabla$  ,

возможно скорректировать скорость обработки (процент).

Нажмите кнопку "Старт / Пауза" для приостановки или возобновления обработки.

Нажмите кнопку "**Стоп**", чтобы закончить обработку. На дисплее появится "stop processing", нажмите "**Esc**", для возврата в основной интерфейс.

#### 7.2.4 Вспомогательный Интерфейс

Нажмите "Меню", вспомогательный интерфейс выглядит как на изображении:

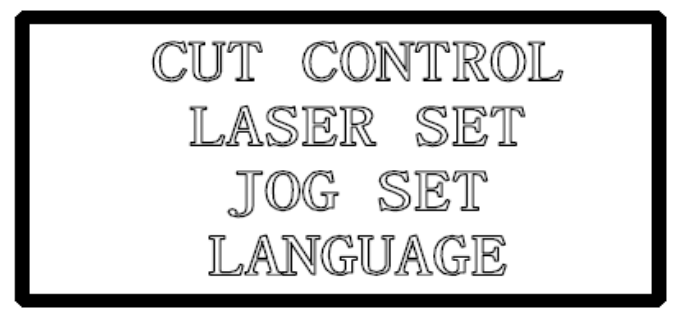

Если есть указатель: Нажмите кнопку " ", " ", " ", чтобы переместить курсор по меню. Нажмите кнопку "Enter", чтобы перейти в подменю. Затем нажмите "Esc", чтобы вернуться в основной интерфейс..

CUT BDR: LAS SET PMOV SET LANGUAGE

**BDR CUT**: лазерная головка переместится по прямоугольнику (фрейму) загруженного файла с включенным лазером

LAS SET: выберите эту опцию и нажмите кнопку ниже:

| - 14 | _    | ~ | -      |
|------|------|---|--------|
| - 8  |      |   | -      |
| - 1  | 11.4 | _ | - etc. |
| - 1  |      |   |        |
| - 8  |      |   |        |
| - 8  |      |   |        |

, Jog интерфейс выглядит как показано

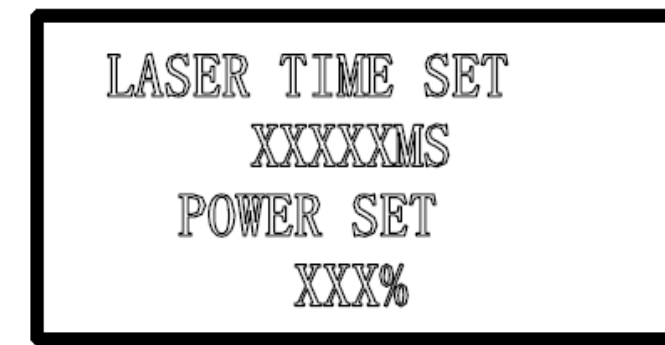

Значение по умолчанию 0 мs, а мощности составляет 100%. Если значение в "Laser Time" равен 0, то лазер будет включен, когда вы нажмете "ЛАЗЕР", и выключается когда вы прекратите нажимать. Если значение в "Laser Time" не равно 0, лазер будет излучатьв течение заданного промежутка времени при нажатии "ЛАЗЕР" один раз.

Значение в "Power" определяет мощность лазера в "LAS SET".

Jog set: отметьте эту опцию и нажмите кнопку

| ľ | 11. |  |
|---|-----|--|
|   | ्य  |  |
| l |     |  |

, появится Jog интерфейс:

| DISTANCE SET |  |
|--------------|--|
| XXX. X MM    |  |

Если значение равно 0, лазерная головка будет двигаться, если вы нажмете кнопку перемещения, и остановится, если вы прекратите нажимать. Если значение не равно 0, лазер будет двигаться на заданное расстояние при нажатии кнопки перемещения один раз.

LANGUAGE: выбираете язык, как Вы предпочитаете: 简体中文, 繁体中文, и английский язык.

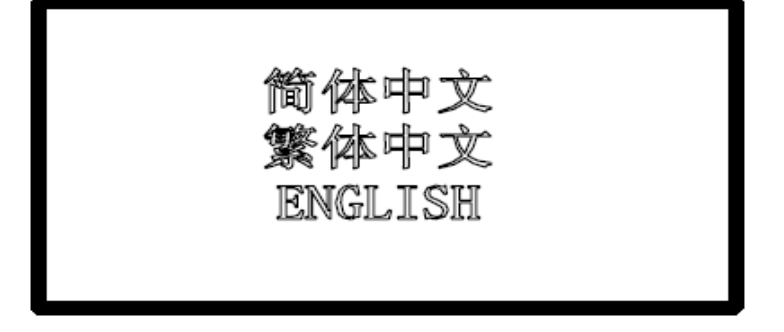

# 9 Интерфейс Аварийной сигнализации

# 9.1 Интерфейс ошибок аварийной сигнализации

Кратко

PAD03 (PAD06) Рабочая панель будет отображать в реальном времени ошибки срабатывания датчика в результате любой неправильной эксплуатации или прерывания внешнего сигнала. Что поможет пользователям определить причину ошибки и исправить программу или устранить прерывание.

# 9.2 Soft Limit Stop

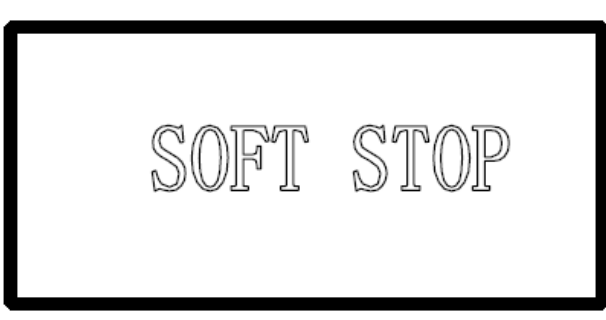

**Причина**: область обработки находится за пределами диапазона рабочего стола. Обычно это происходит, когда лазерная головка выбрана опорной точкой, а координаты обрабатываемого графа (файла) больше рабочей области или наоборот.

Решение: переместить лазерную головку, чтобы граф оказался внутри диапазона рабочего стола. Вы также можете отключить "√" в непосредственном выходе (immediate) и отправить данные обработки в память контроллера еще раз.

# 9.3 Hard Limit Stop.

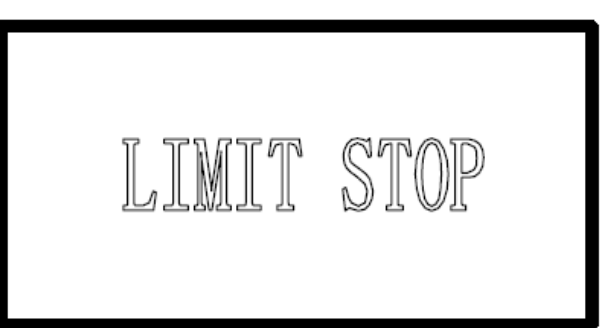

**Причина**: пользователь отмечает непосредственный вывод (immediate output), когда лазерная головка не является точкой привязки, а диапазон обработки выходит за пределы рабочего стола и останавливается, когда достигнет предельного значения. Он также будет, когда есть перерывание сигнала из-за ложного срабатывания.

**Решение**: переместить лазерную головку, чтобы область обработки попала внутрь диапазона рабочего стола. Если это произойдет во время обработки и головка не касалась концевого переключателя, возможно причина прерывания в отсутствии провода заземления.

# 9.4 Storage Overload Alarm

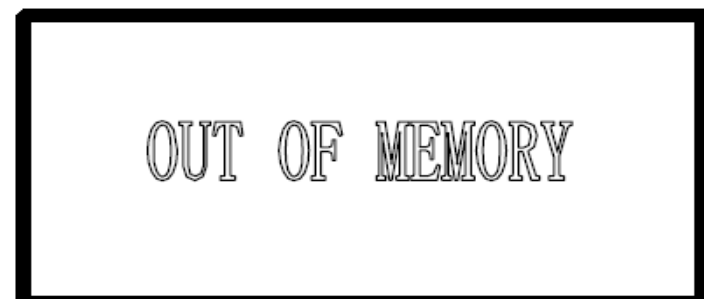

Причина:

1. Общее количество загружаемых файлов превышает 32 - максимум хранения.

2.Загружаемый файл превышает емкость памяти контроллера.

**Решение**: убедитесь, что файл загрузки не превышает емкость памяти. Удалите ненужные файлы обработки, чтобы освободить место для хранения.

# 9.5 Config Not Match Firmware

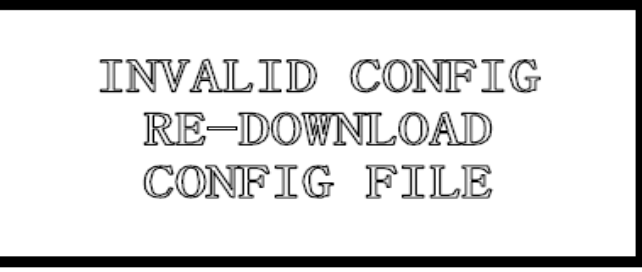

Причина: не загружен файл конфигурации с прошивкой при обновлении.

#### Решение:

1. Откройте установочный каталог приложения, запустите программу проверки версии, чтобы проверить, соответствует ли версия DLL прошивке контроллера или нет. Если нет, обратитесь к поставщику, чтобы

получить соответствующий DLL.

2. Дважды щелкните на приложение для загрузки конфигурации.

# 9.6 DLL Not Match Firmware

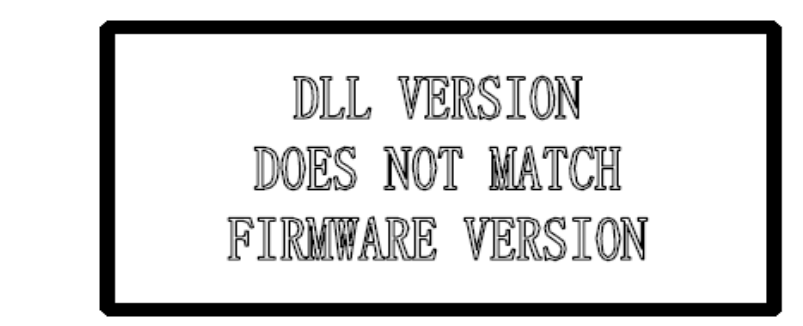

**Причина**: не совпадение версии DLL прошивке контроллера. **Решение**: см. 10.1

### 9.7 Hardware Not Match Firmware

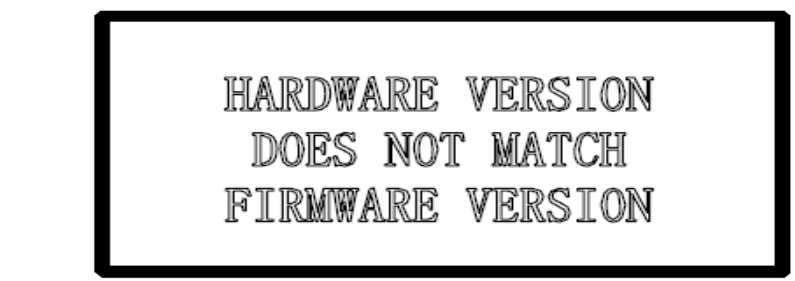

**Причина:** оборудование не поддерживает прошивку програмного обеспечения. **Решение:** 

# Шаги: 1. скопировать новый файл прошивки (XXXX.FWM и XXXX.HDW) в корневой каталог диска U (отформатированный в FAT16, на диске U не должно быть никаких других файлов).

2. Выключите питание MPC6515/35, подключите диск U, а затем включите. Световой индикатор на MPC6515/35 основной плате моргнёт два раза (2 ~ 5 секунд, зависит от размера прошивки), прошивка будет обновлена. Если нет светового индикатора, оценить процесс путем введения диска U. 6535, можно судить по световым индикаторам.

3. D1 на MPC6515 мигающий быстро указывает полное обновление прошивки ; если есть индикатор , судить оценить процесс обновления можно по нему. Процедура займет около 15 секунд.

4. Отключите U диска, MPC6515/35 запустит программу прошивки DSP обычно. Если MPC6515/35 не работает после отключении U диска, может быть ошибка в обновлении прошивки. Вы можете повторить все шаги. Если MPC6515/35 -прежнему не работает, обратитесь к поставщику.

# 10 Tool Software. Утилита.

Утилита **MPC6535 check.exe** используется в основном для проверки работы контроллера. Это способствует обнаружению ошибок, в том числе проверки версии прошивки, сигналов выход / вход, сигналов концевых выключателей и проверки движения. Тест MPC6535 программа в каталоге LaserCut53, имеет название файла **MPC6535 check.exe**. Дважды щелкните, файл будет запущен.

# 10.1 Тест версии МРС6515/35

Если версия платы контроллера не соответствует версии DLL, она не будет работать. Версия прошивки платы контроллера не может быть изменена (если вы не обновите его "firmware download"), так что вы должны найти правильную версию DLL. Программа испытаний Версия используется для проверки версии карты контроллера и DLL, чтобы соответствовать им. DLL это по каталогу LaserCut53, и зовут **M05MpcLs\_Check.exe**. Запустите программу,

| ne contro<br>Signal II | nput:  | AFC6535 | ۱.            |      |      |   |              | Motion   | Test:                |                      | OK    |
|------------------------|--------|---------|---------------|------|------|---|--------------|----------|----------------------|----------------------|-------|
|                        | T IN1  | Г       | IN2           | Г    | ING  | Г | EL2+         |          | Y+                   |                      | Z+    |
|                        | □ EL2- | Г       | OR2           |      | EL3+ | Г | EL3-         | 1.022    | 1                    |                      |       |
|                        | C ORG3 | Г       | EL4+          | Г    | EL4- | Г | 0R/34        | X-       | ORG                  | X+                   | ZORG  |
| Output T               | est:   |         |               |      |      |   |              |          | Y-                   |                      | Z-    |
|                        | 🖵 ovti | Г       | 0 <b>UT</b> 2 | Г    | OVT3 | Г | OUT4         | S        | tart                 | Le                   | ser   |
| Servo Pa               | ram:   |         |               |      |      |   |              |          |                      |                      |       |
| Epy 0                  |        | Rpx     | 0             |      | Kpy2 | P | Kpu2         | 0        | Dal                  | 1m7 0                |       |
| Riy 0                  |        | first   | 0             |      | ZSy  | 0 | ZSx          | p        | Pal                  | ing 🛛                |       |
| Kdy 0                  |        | Kdir    | 0             |      | PPRy | 0 | PPRs.        | 0        | 1                    | and the              | 1     |
| 71.im 0                |        | WIIIw   | ĺ0            |      | RÊVy | 0 | RPV#         | jō.      | 1                    | Head I a             | t ant |
| System D               | etect: |         |               |      |      |   |              | Ver Tes  | st:                  | 516                  |       |
| Y End                  | Y I    | ul [    |               | Y Er | r+   | _ | X Erit       | DLL Ver  | e: 4.2.2.            | 0                    |       |
| X End                  | X. E   | ul [    |               | T.Er | -    |   | X Err-       | Firmwa   | re Ver:              | 4.2.2.0              |       |
| Ch 3                   |        |         |               |      |      |   |              | Har dwar | re Ver:              | 4.2.2.0              |       |
| Ch S<br>DA Dut D       |        | DA Te   | st            |      |      |   | AutoTest Off | USB Fin  | re ver:<br>rmware Ve | 4.2.2.0<br>r:1.0.2.1 | j.    |

Появится диалоговое окно, как показано ниже:

Вообще говоря, первые три цифры версии карты и версии DLL одинаковы. Узнавайте у поставщика номера версий карты и DLL, чтобы увидеть, соответствие версий.. Обычно есть readme.txt файл на диске, и можно видеть соответствующие номера версий карты и DLL в ней.

# 10.2 МРС6535 ІО Тест

Программа проверки МРС6535 может проверить сигнал Ю контроллера. С помощью этой программы

можно выяснить причину, почему станок не работает. Нажмите кнопку "Auto check of", прежде чем

проводить тест IO, и программа отобразит "Auto check on".

#### 10.2.1 Входные Сигналы

| описание соединителен ма | писание соединителей между входным сигналом и внешними кнопками являются. |                 |               |  |  |
|--------------------------|---------------------------------------------------------------------------|-----------------|---------------|--|--|
| Сигнал                   | 1                                                                         | 2               | 3             |  |  |
| Вход                     | IN1                                                                       | IN2             | IN3           |  |  |
| Функции                  | Педаль                                                                    | Открытая крышка | Водяной поток |  |  |

Описание соединителей между входным сигналом и внешними кнопками являются:

Нажмите одну из внешних кнопок, чтобы проверить соответствующий сигнал. означает, что есть входной сигнал.

#### 10.2.2 Общий Выходной сигнал

Выберите один сигнал и щелкните по нему, чтобы увидеть реагирует ли внешнее оборудование или нет. созначает, что есть выходной сигнал. Определения контактов между выходным сигналом и внешними кнопками являются:

| Сигнал  | 1     | 2                | 3        | 4         |
|---------|-------|------------------|----------|-----------|
| Выход   | OUT1  | OUT2             | OUT3     | OUT4      |
| Функции | Обдув | Окончание работы | U - диск | резервный |

10.2.3 Сигнал выхода за пределы рабочей области. (Limit Datum Signal)

**✓Datum Signal:** означает, что есть входные сигналы. Если лазерная головка находится далеко от базовой точки (машинного нуля), и есть входной сигнал, может быть повреждение концевого датчика или ошибки в проводке.

✓Limit Signal: означает, что есть входные сигналы. Если есть такой сигнал, лазерная головка не может двигаться (в сторону одном направлении). Если лазерная головка находится далеко от концевого выключателя, и есть входной сигнал, может быть повреждение концевого выключателя или ошибки в проводке.

10.2.4 Проверка перемещения.

Можно проверить, перемещение каждой оси. Проверка перемещения происходит в выключенным излучателем и определяет правильность установленной конфигурации программного обеспечения.

# 11 Приложения.

# 11.1 Работа с файлами формата АІ.

Резка файлов в формате AI является более плавной. Предлагается использовать AI файлы как можно

больше, особенно, в резке постоянной скоростью. Если Вы нашли очевидную задержку при резке разными скоростями, и фигура искажена, измените файл на PLT.

| Adobe Illustrator Export 🔀            |
|---------------------------------------|
| Compatibility: Adobe Illustrator7.0 💌 |
| Objectfile<br>• PC(P)                 |
| O Macintosh (M)                       |
| Exportfile                            |
| • Curve (1)                           |
| Text (I)                              |
| ,                                     |
|                                       |
|                                       |
|                                       |
|                                       |
| OK Cancel Help (H)                    |

# 11.2 Работа с несколькими контроллерами.

Подходит для МРС6515 и МРС6535.

ПК может управлять максимум 8 контроллерами, не отключая кабель USB (все платы контроллера связаны с интерфейсами USB в то же время).

11.2.1 Подходящие Контроллеры

Подходит плата контроллера MPC6535 или любая из версий на MPC6515 V4.1.1.0 (MPC6515 V4.1.0.0 исключено).

11.2.2 Описание установки программы.

Не требуется перед установкой программного обеспечения. Вы можете работать как на нормально установленной программе.

Интерфейс выглядит как:

| Tachine Options                                                                                                    |                                                                                                    | ×                                                                                            |
|----------------------------------------------------------------------------------------------------|----------------------------------------------------------------------------------------------------|----------------------------------------------------------------------------------------------|
| <ul> <li>Machine options</li> <li>Motion-Card</li> <li>Worktable</li> <li>Cut</li> <li>Engrave</li> <li>GradeEngrave</li> <li>Hole</li> <li>PenCut</li> </ul> | Notion-Card: Mpc6535 ▼<br>ce-Number: 2 nite C<br>cine-Code: 1-0911003▼ fet-Ca<br>日子の数2-0 SF-0<br>「Double laser h Diatan | IO-Level: Low level v:<br>Limit-Level: Low level v:<br>Laser-Model: Analog<br>Max-Power: 100 |
|                                                                                                    | Save                                                                                                    | Close                                                                                        |

По умолчанию количество машины составляет 1, и вы можете ввести количество, как это показано: 2 означать количество машин. Введите число, нажмите nite Config

, а затем нажмите кнопку "Save", чтобы закрыть программу.

2. Соедините кабель USB № 1 машины к интерфейсу USB PC, включите станок, откройте

программное обеспечение управления, проверьте 1 в следующий интерфейс. Затем нажмите

uine=Code: 1-0911003▼ 保存参数 2-0

jet-CardCod

, чтобы получить серийный номер карты контроллера. Введите серийный номер контроллера в окошке. Вернитесь к интерфейсу "**Worktable**", чтобы установить параметры, такие как диапазон рабочего стола и другие связанные параметры перемещения и затем щелкнуть по "**Save**", чтобы закрыть программное обеспечение. Отключите кабель USB.

3. Соедините кабель USB № 2 машины к интерфейсу USB PC. Это должен быть другой интерфейс USB. Включите станок, откройте программное обеспечение управления, выберите 2

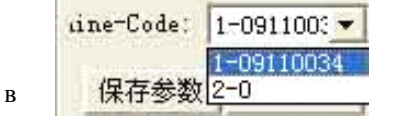

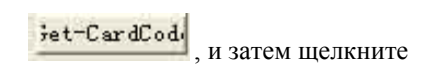

4. Соедините № 1 и № 2 машины интерфейсом USB последовательно, открыть управляющее

программное обеспечение, выберите серийный номер машины в интерфейсе, показанном ниже:

#### 11.2.3 Другие примечания

1. Если есть больше машин, чтобы контролировать, вы можете ввести соответствующий номер машины и устанавливается в соответствии с шагов, перечисленных выше.

2. В связи с ограничением количества интерфейса USB, кабель USB от платы контроллера 6515 не должен быть больше, чем 5 метров. В настоящее время один компьютер можно связать с максимум 8 оборудования за один раз.

3. наиболее передовой функцией множественного контроля является то, что каждый из них может контролировать несколько рабочих таблиц одновременно. То есть, каждый из которых может управлять двумя оборудование, один с одной лазерной головкой и один с двумя лазерными головками.

4. Для обеспечения стабильности управления, машины, которые находятся в обработке не могут быть связаны с помощью программного обеспечения в Управление несколькими. Вы можете связать только машину после остановки обработки.

# 11.3 Функция MPC6535 Power Down Авто восстановление

Эта функция является специальной версии. Это не добавляется в выпущенной версии. Вы можете

связаться с поставщиком, чтобы обновить прошивку и DLL, если вы хотите эту версию.

| MPC6535 | firmware DSP     | version No.: V4.2.1.10 |
|---------|------------------|------------------------|
|         | hardware FPGA    | version No.: V4.2.1.0  |
| Dll     | Dll              | version No.: V4.2.1.10 |
| Pad     | Fmw PAD Firmware | version No.: V4.2.1    |

Использование: изменить параметры в syscfg.ini.

1. CanContinueForEngrave = 1

Внедрение набора параметров:

Когда это 1, выключение памяти является действительным.

Когда он равен 0, выключение памяти является недействительным.

Примечание: пользователи не должны част менять этот параметр.

2. SaveBreakTime = 0,002 Это означает: число умножается на 1000 является фактическим расстоянием компенсации.

Внедрение набора параметров:

0.002 означает: число умножается на 1000 является фактическим расстоянием компенсации.

Примечание: пользователь может изменять это число в соответствии с реальной ситуацией (загрузить новую конфигурацию файлы после модификации).

| <ul> <li>Machine options         <ul> <li>Motion-Card</li> <li>Worktable</li> <li>Work mode</li> <li>Cut</li> <li>Engrave</li> <li>GradeEngrave</li> <li>Hole</li> <li>PenCut</li> </ul> </li> </ul> | [Pulse Unit] 0.0039656250<br>[Range] 900.0<br>[Jatum M Jir 💌<br>Auto Datum<br>Start speed 10.0<br>Quick speed 350.0<br>work-Acc 1500.0<br>space-Acc 2000.0 | [Pulse Unit]       0.0245436926         [Range]       157.1         [Uatum r Jur       Image: Const speed         10.0       Const speed         Test speed (fast)       350.0         Test speed (slow)       150.0         Lasers space length       0.0         X-MaxChangeSpeed       20.0         Y-MaxChangeSpeed       10.0 |
|----------------------------------------------------------------------------------------------------|----------------------------------------------------------------------------------------------------|----------------------------------------------------------------------------------------------------|
|----------------------------------------------------------------------------------------------------|----------------------------------------------------------------------------------------------------|----------------------------------------------------------------------------------------------------|

### 11.4 Функция работы с поворотной осью МРС6515/35

В расширенной конфигурации, вы можете увидеть после диапазона рабочего стола на Ү-оси.

Нажмите ее, и появится диалоговое окно, как показано ниже:

| Ratate engrave        | × |
|-----------------------|---|
| Rotate diameter: 50   |   |
| Pulse per round: 6400 |   |
| OK                    |   |

**Число импульсов за один оборот**: число импульсов, необходимых для одного оборота поворотной оси. Например: драйвер установлен на 25 подразделений, то есть, 5000 импульсов необходимо для одного оборота. Передаточное отношение редуктора поворотной оси составляет 1:2, то есть вводим 5000 \* 2 = 10000 в этом диалоговом окне. Это значение не должно менятся пользователем

**Диаметр**: непосредственно вводим диаметр ротора. Диапазон оси ординат, соответственно, изменится к периметру него.

# 11.5 MPC6515 Two Laser head Function

11.5.1 Установите плату MPC6515 с режимом управления двумя лазерными головками и загрузите конфигурацию.

11.5.2 Отключите JP2 перехода линии, и включите JP6 перехода линии на 2, 3 контакт.

11.5.3 убедитесь, что чип U15 является TL5618. Если нет, замените его на TL5618.

11.5.4 Имитация выхода мощность лазера на Y2 терминала клеммников (2, 3 клеммы), соответственно, связаны с двумя лазерными головками. Соединения на других терминалах клеммников такие же, как у станка с одной лазерной головкой.

11.5.5 При использовании двух лазерных головок для обработки, сила двух лазерных головок не будет одинаковым, в связи с влиянием лазерной трубки. Вам нужно установить мощность соответственно для того, чтобы заставить их работать в обычном режиме.

# 11.6 MPC6535 Two Laser head Function

11.6.1 Установите плату МРС6535, с режимом управления двумя лазерными головками и загрузите конфигурацию.

11.6.2 DA1 и DA2 клеммы на Y5 терминале связаны с двумя лазерными головками. Остальные подключения такие же как на станке с одной лазерной головкой.

11.6.3 При использовании двух лазерных головок для обработки, сила двух лазерных головок не будет одинаковым, в связи с влиянием лазерной трубки. Вам нужно установить мощность соответственно для того, чтобы заставить их работать в обычном режиме.

# 11.7 MPC6535 Output Pulse Mode Setting. Установка режима вывода импульса

11.7.1 Установите "Step03Card\_0" в конфигурационном файле syscfg.ini. если повышающий край

#### драйвера

допустимо, определите номер в AxisPulseOutputLogic 0; если падающий край драйвера допустим, определите номер в AxisPulseOutputLogic 1. Неправильный набор приведет к процессу malposition. 11.7.2, Если операционный путь использования драйвера с двумя импульсами, устанавливает

AxisPulseOutputLogic 1; если это использует импульс и направление, установите AxisPulseOutputLogic 0. 11.7.3 Вы должны загрузить новые конфигурационные файлы после устанавливания параметров.

# 11.8 Функция Water Protection MPC6515/35

11.8.1 Установите "Step03Card\_0" в конфигурационном файле syscfg.ini. Если датчик потока = 0, то Функция Water Protection отключена. Если датчик потока = 1, то Функция Water Protection действует.
11.8.2 Необходимо загрузить новые файлы конфигурации после настройки параметров.
11.8.3 IN3 вход на X4 терминала MPC6535 и 3 входная клемма на X2 терминала MPC6515 является подводящий клеммами датчика потока воды. Он действителен в низком уровне.
11.8.4 Все версии более V4.1.2.3 в MPC6515 и все версии MPC6535 поддерживают эту функцию.

# 11.9 Компенсация люфта. Backlash Compensation set

При гравировке с высокой скоростью, может появиться неровный край обработки за счет механического люфта, который может быть вызван натяжением ремня или влиянием зазоров между зубчатым ремнем и зубом шестерни привода. См. изображение ниже:

Существует **Backlash Compensation set** в **Engrave Set** в **Machine Set**. Зазор может быть как отрицательным, и положительное значение. Измените шаг выгравировать до 2 мм, люфт 1 мм, и начать обработку. Если **d** увеличение, изменить его на отрицательное значение, если г уменьшается, увеличить количество, постепенно г волю около 0 после нескольких регулировки. Значение компенсация люфта отличается от разной скоростью, вы должны установить его в соответствии с разной скоростью.

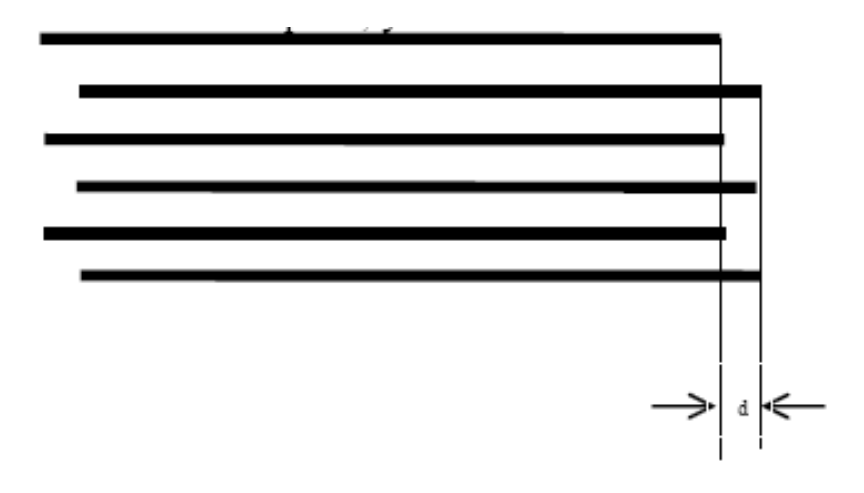

# 11.10 Установка Трубки RF

11.10.1 Без изменений при использовании МРС6535.

11.10.2 Ү2 терминал МРС6515 связывает провод заземления и РWМ управляющий сигнал;

У5 терминал из MPC6535 связывает провод заземления и ШИМ управляющий сигнал.

11.10.3 Установите "Step03Card\_0" в конфигурационном файле syscfg.ini. LaserLowerPulse является частота предварительного зажигания и LaserLowerPower является коэффициент заполнения. Эти два параметра должны устанавливаться в соответствии с параметрами RF используемого излучателя. 11.10.4 Вы должны загрузить новый файл конфигурации после установки параметра.

# 11.11 Установка коррекции мощности

Когда лазерная головка находится в на большом удалении от лазерного источника, бывает необходимо компенсировать мощность в связи с рассеиванием. Это выглядит как на рисунке. Установите "Step03Card\_0" в файле конфигурации syscfg.ini. LaserPowerRepairPower является величиной компенсации. Некоторые корректировки необходимы.

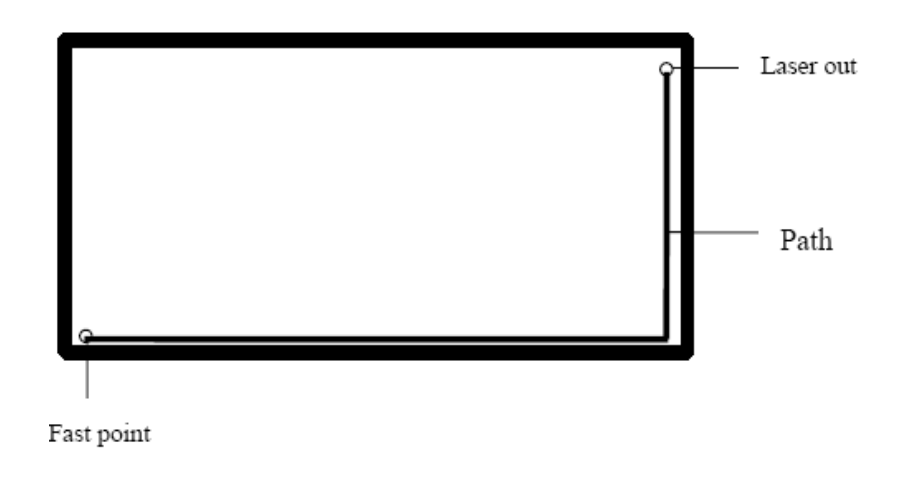

# 11.12 Установка градиента

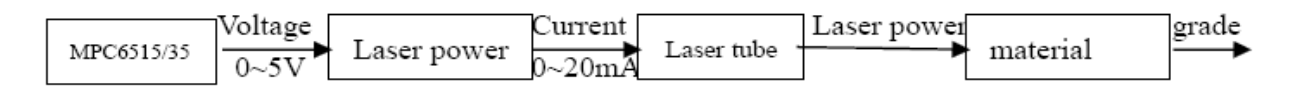

В контроллерах MPC6515/35 можно управлять выходным сигналом среднего напряжения от 0 до 5В. Ток источника питания лазера может меняться от 0 ~ 20 мА. В соответствии с током (и сигналом)будет меняться мощность лазерного излучателя. С изменением мощности есть возможность гравировки материала на различные глубины, тем самым формирование градиентной гравировки . Идеальная ситуация : MPC6515/35 выход 0 ~ 5V напряжение будет линейно контролировать равномерное изменение глубины гравировки. Однако, это не может быть достигнуто за счет нелинейных факторов , имеющихся в системе градиентной гравировки . Таким образом, Grade Power функция добавляется в системном программном обеспечении. Мощность при градиентной гравировке делится на 20 шагов, что соответствует 20 глубинам. Линейные отношения между глубиной и изменением мощности можно добиться после установив градиент мощности всех градаций. В результате градиентная гравировка будет улучшена.

Вы можете проверить отношения между установленным значением и глубиной гравировки экспериментально установкой градиентной мощности в программном обеспечении. Например: после установки мощности выгравировать длинную панель с 20 различными глубинами.

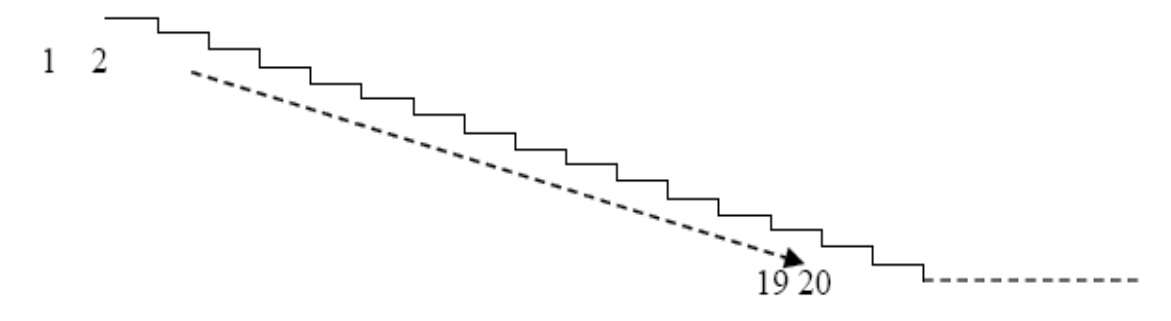

Пользователи могут изменить значение мощности в соответствии с фактической глубиной гравировки, пока изменение глубины гравировки не будет однородным.

# 11.13 Заземление

#### 11.13.1 Корпус МРС6535

MPC6535 является основным ядром управления системы лазерного станка; необходимо исключить отказы в его работе. MPC6535 должен иметь фиксированную точку заземления рядом с входным терминалом питания 24В.

#### 11.13.2 Корпус блока питания лазерного излучателя

Источник питания стеклянной лазерной трубки CO<sub>2</sub> генерирует десятки киловольт и это может приводить к серьезным наводкам. Заряды накопившиеся на металлическом корпусе лазерного блока питания могут привести к разряду паразитного напряжения и вывести из строя блок питания. Обычно провод GND на стеклянном лазерном излучателе CO<sub>2</sub> соединяется с металлическим корпусом, чтобы позволить передачу сигнала прерывания, и затем сигнал будет не управляемым.

#### 11.13.3 Шкаф управления лазерной машины

MPC6535, драйвера шаговых двигателей, электропитание переключателя и даже лазерное электропитание устанавливаются в металлическом корпусе лазерной машины. В случае работы без заземления, корпус будет наэлектризованы и люди будут чувствовать это при

В случае работы без заземления, корпус будет наэлектризованы и люди будут чувствовать это при прикосновении к корпусу станка или лазерной головке, возможно даже с искрами. Электростатический

заряд на металлическом корпусе может повредить контроллер и выведет его из строя.

#### 11.13.4 Металлический корпус РС

Обычно РЕ разъему компьютера на блоке питания не подключены к земле.

Компьютер соединяется с кабелем USB лазерного контроллера, и затем GND лазерного электропитания соединяется с GND Компьютера. То есть необходимо, чтобы компьютер и станок были заземлены одним и тем же проводником, подключенным к шине заземления.

# 11.14 FQA

11.14.1 Наложение появляется в градиентной гравировке.

Это всегда происходит, когда размеры фигуры обработки очень малы и установленное значение в "Grade width" слишком велико. Пожалуйста, введите меньшее число в "Grade width".

11.14.2 Рисунок можно перемещать только к одном направлении. Нажмите "Shift" или "Ctrl".

11.14.3 PLT файл не может быть выгравирован.

Причина: не замкнутый вектор или вектора перекрываются. Пожалуйста, используйте кнопку "**data check**"для проверки, есть такие случаи.

11.14.4 Размер гравировки / резки не совпадает с размерами, заданными в файле.

Пожалуйста, измените "Pulse Unit".

11.14.5 При гравировке, край не четкий

Это может произойти при использовании DSP5.3 программного обеспечения. Это в основном вызвано люфтом механики.

Вы можете настроить его следующим образом:

1. Нарисуйте прямоугольник, установите 0,5 мм в "Laser Engrave" и "Engrave Step".

Теоретически, результат гравировки будет хороший, то есть края нечетных линий будут совпадать с краями четных.

2. Открыто "**Set Engrave Options**", вы увидите различные параметры обработки для разных скоростей. Но установленные значения в "**Backlash**" все 0. Вы можете установить значение в соответствии с реальной ситуацией, как отрицательные, так и положительные.

3. Если вам требуется высококачественная гравировка, нужно выбрать гравировку в одном направлении. Снимите отметку "**Bi-Dir**". Но это приведет к увеличению времени обработки.

11.14.6 Оси X или Y- не двигается (**MPC6515**)

Подайте питание 5V постоянное напряжение и с помощью мультиметра, проверьте напряжение между 1 и 4 входными контактами на Y4 или Y5 терминалах (X Y-axis pulse direction output terminal). Возьмем Y-ось в качестве примера. Нажмите кнопку вверх или вниз, нормальное значение напряжения составляет около 2.8V. Если это не так, сигнал управления поврежден. Замените плату контроллера. Если это так, делаем шаг дальше.

Поменяйте местами выходные провода на драйверах, и нажмите кнопку вверх или вниз. Если ось X исправна, то двигатель Y- оси поврежден. Замените двигатель Y-оси. Если ось X не перемещается, то драйвер Y-осьи поврежден. Замените драйвер Y-оси.

11.14.7 оси Х или У-ось не двигается (МРС6535)

Подайте питание 5V постоянное напряжение и с помощью мультиметра, проверьте напряжение между PULX (или PULY) и GND. Возьмем Y-ось в качестве примера. Нажмите кнопку вверх или вниз, нормальное значение составляет около 2.8V. Если это не так, сигнал управления поврежден. Замените

нормальное значение составляет около 2.8 v. Если это не так, сигнал управления поврежден. Замените плату контроллера. Если это так, делаем шаг дальше.

Поменяйте местами выходные провода на драйверах, и нажмите кнопку вверх или вниз. Если ось X исправна, то двигатель Y- оси поврежден. Замените двигатель Y-оси. Если ось X не перемещается, то драйвер Y-осьи поврежден. Замените драйвер Y-оси.

11.14.8 ось Х или У-ось перемещаются только в одном направлении (МРС6515)

Подайте питание 5V постоянное напряжение и с помощью мультиметра, проверьте напряжение между 2 и 4 входными контактами на Y4 или Y5 терминалах (X Y-axis pulse direction output terminal). Возьмем ось X в качестве примера. Нажмите «влево» и затем кнопку «вправо», чтобы увидеть, есть ли изменения напряжения (выше, чем 2.8V или ниже, чем 0,8 В).

Если это не так, сигнал управления поврежден. Замените плату контроллера. Если это так, то проверьте драйвер. Замените драйвер оси Ү.

11.14.9 ось Х или Ү-ось перемещаются только в одном направлении (МРС6535)

Подайте питание 5V постоянное напряжение и с помощью мультиметра, проверьте напряжение между DILX (или Díly) и GND. Возьмем ось X в качестве примера. Нажмите «влево» и затем кнопку «вправо», чтобы увидеть, есть ли изменения напряжения (выше, чем 2.8V или ниже, чем 0,8 В).

Если это не так, сигнал управления поврежден. Замените плату контроллера. Если это так, то проверьте

#### драйвер. Замените драйвер оси Ү

#### 11.14.10 Не включается лазер (МРС6515)

Подайте питание 5V постоянное напряжение и с помощью мультиметра, проверьте напряжение между 2 и 4 входными контактами на Y2 терминале. Нажмите кнопку "**Лазер**" на панели управления, чтобы увидеть, есть ли изменения напряжения (выше, чем 2.8V или ниже 0,8 В). Если нет, сигнал управления поврежден. Замените плату контроллера.

Кроме того, установите 0ms в программе "**Time**" лазера в панели управления PAD03 (излучение лазера прекратится после прекращения нажатия на кнопку лазер), установите мощность (0% ~ 100%), нажмите "**Enter**" и нажмите кнопку "**Лазер**". Проверьте изменение напряжения между 2 и 1 контактами. Оно должно изменяться от 0 до 5В. Если нет, контроллер поврежден. Замените плату контроллера. Если выполняются оба вышеупомянутых условия, то неисправен блок питания.

#### 14.11.11 Не включается лазер (МРС6515)

Подайте питание 5V постоянное напряжение и с помощью мультиметра, проверьте напряжение между LAS-и GND. Нажмите кнопку "**Лазер**" на панели управления, чтобы увидеть, есть ли изменения напряжения (выше, чем 2.8V или ниже 0,8 В). Если нет, сигнал управления поврежден. Замените плату контроллера.

Кроме того, установите 0ms в программе "**Time**" лазера в панели управления PAD03 (излучение лазера прекратится после прекращения нажатия на кнопку лазер), установите мощность (0% ~ 100%), нажмите "**Enter**" и нажмите кнопку "**Лазер**". Проверьте изменение напряжения между 2 и 1 контактами. Оно должно изменяться от 0 до 5В. Если нет, контроллер поврежден. Замените плату контроллера. Если выполняются оба вышеупомянутых условия, то неисправен блок питания.